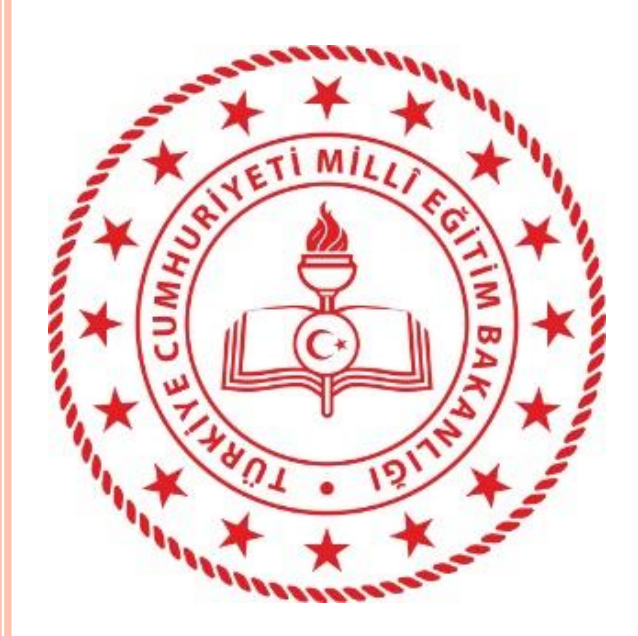

#### DYS WEB UYGULAMASI VE ÖĞRETMENLERİN DYS SİSTEMİNE DAHİL EDİLME SÜRECİ

## DYS YÖNETİCİSİ Rolü İşlemleri

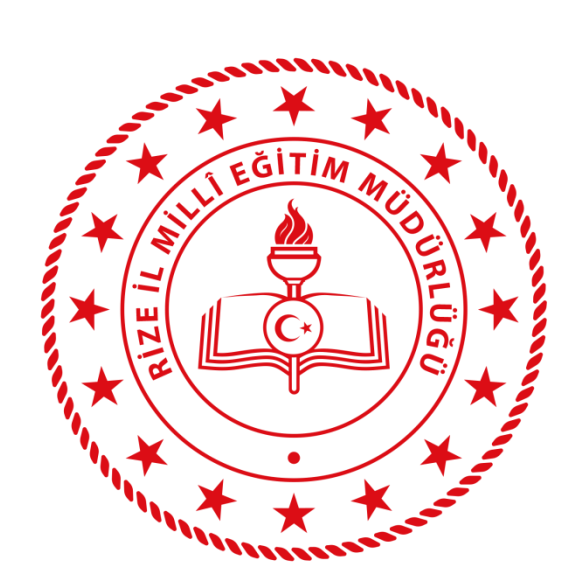

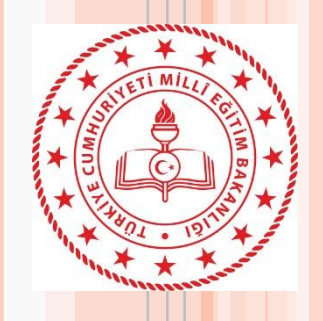

#### DYS Web Öğretmen Sistemi Nedir?

- DYS WEB, DYS kullanıcıları ve öğretmenlerimizin DYSWEB 'e internet tarayıcılardan (bilgisayarlardan) ve mobil cihazlardan erişim sağlayabildikleri web sayfasıdır.
- DYS WEB sistemi internet olan herhangi bir ortamdan erişilebilmektedir.
- DYS WEB, DYS 'de üretilen UDF(Ulusal Doküman Formatı) belgelerin PDF'ye dönüşümünü sağlayarak web sayfasında belgenin PDF olarak görüntülenmesini sağlar.

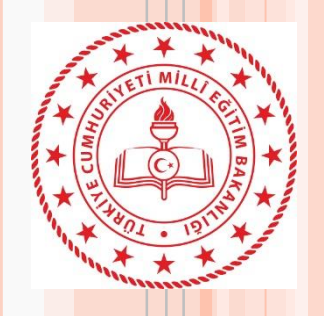

### DYS Web Kullanıcıları

• Merkez Teşkilatımızda:

Bakan, Bakan Yardımcıları, Genel Müdürler, ... Memurlar

• Taşra Teşkilatımızda:

İl ve İlçe Milli Eğitim Müdürleri, Şube Müdürleri, ... Memurlar

• Yurtdışı Teşkilatımızda:

Eğitim Müşavirleri, Eğitim Ataşeleri, Mahalli Katipler

• Okullarda:

Okul Müdürleri, Yardımcıları ve Diğer Personel, Öğretmenler

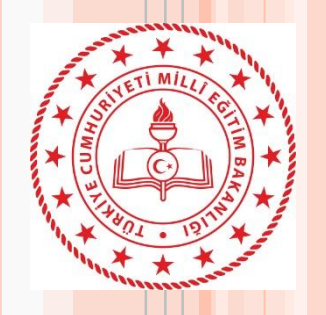

#### DYS Web Sisteminin Tarihçesi

- DYSWEB sistemi 29.03.2019 tarihinde intranet dışında kullanıcıların belgelere erişim sağlayabilmeleri amacı ile oluşturulmuş ve kullanılmaya başlanmıştır.
- DYS üzerinden öğretmenlere evrak tebliğ çalışmaları kapsamında
   15.10.2021 tarihinde Niğde İl Milli Eğitim Müdürlüğü 'ne bağlı
   8 okulda pilot olarak uygulanmaya başlamıştır. Sonrasında
   kalan diğer kurumlar sisteme alınmıştır.
- **21.10.2021** tarihinde Batman İl Milli Eğitim Müdürlüğü'ne bağlı tüm kurumlar da pilot olarak uygulanmaya başlanmıştır.
- 20.12.2021 tarihinde Aksaray, Ağrı, Diyarbakır İl Milli Eğitim Müdürlüklerine bağlı tüm kurumlar da pilot uygulamaya devam edilmiştir.
- 21.02.2022 tarihinde Mardin, Muğla, Rize, Yalova ve Yozgat İl Milli Eğitim Müdürlüklerine bağlı tüm kurumlarda pilot uygulamanın son aşaması uygulanmaya başlanmıştır.

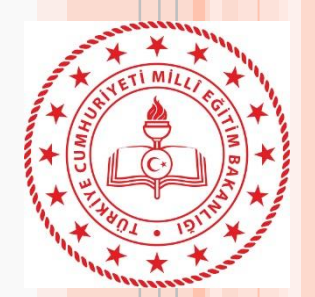

 Pilot uygulama sonrasında sistemde yapılan iyileştirmelerle birlikte sistem istikrarlı hale gelmiştir. 2022-2023 eğitim öğretim yılının başlaması ile birlikte tüm öğretmenlerimizin hizmetine açılmıştır.

Sistem ile ilgili bazı veriler.

- Kurum Sayısı : 54.216
- Sistemde tanımlı öğretmen sayısı: 935.462
  - Sistemdeki toplam kullanıcı sayısı: 1.097.631
- Sistemde günlük ortalama 200 bin yeni belge oluşturulmaktadır.
- Aylık ortalama ise 2 milyon resmi evrak oluşmaktadır.
- Sistemde tutulan belge boyutu ise 76 TB'a ulaşmıştır.

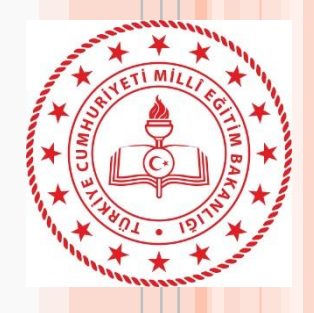

Öğretmenlerimizin sistem üzerinden yapabilecekleri işlemler aşağıda liste halinde sunulmuştur

- Farklı kurumlarda ki görevleri görebilir ve görevler arası geçiş yapabilir,
- Görevli olduğu kurumlarda kendisine tebliğ edilmiş belgeleri ve ekleri görüntüleyebilir ya da indirebilir,
- Tebliğ edilmiş evrakları görüntüleyip "Okudum" butonu ile yöneticisine bilgilendiğini bildirebilir,
- Tebliğ edilmiş aktif belgelerin listelendiği "İş listesi" ekranında arama

DYS Web Sisteminin<sub>y</sub>apabilir, belgeyi görüntüleyebilir,

Özell<mark>ikleri</mark>

- Tebliğ edilmiş belgelerin aynı zamanda kurumundaki hangi öğretmenlere de tebliğ edildiğini görebilir,
- Görevin bulunduğu okuldaki rolününe geçiş yaptıktan sonra "Sorgular" menüsünden "Kişi Evrak Sorgusu" ekranını kullanarak geçmiş zamanda işlem yaptığı (Okudum butonuna bastığı) belgeler arasında arama yapabilir,
- Kuruma vermiş olduğu dilekçeleri Sorgular menüsünden "Dilekçelerim" sayfasına tıklayarak görebilir. Kurumu tarafından kendisine cevap olarak verilen resmi belgeleri görebilir,
- Ayarlar sayfasını kullanarak ekranla ilgili ayarlamaları yapabilir,

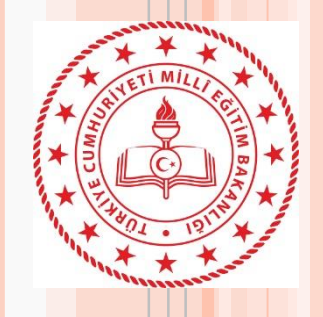

DYS – MEBBIS Entegrasyonu

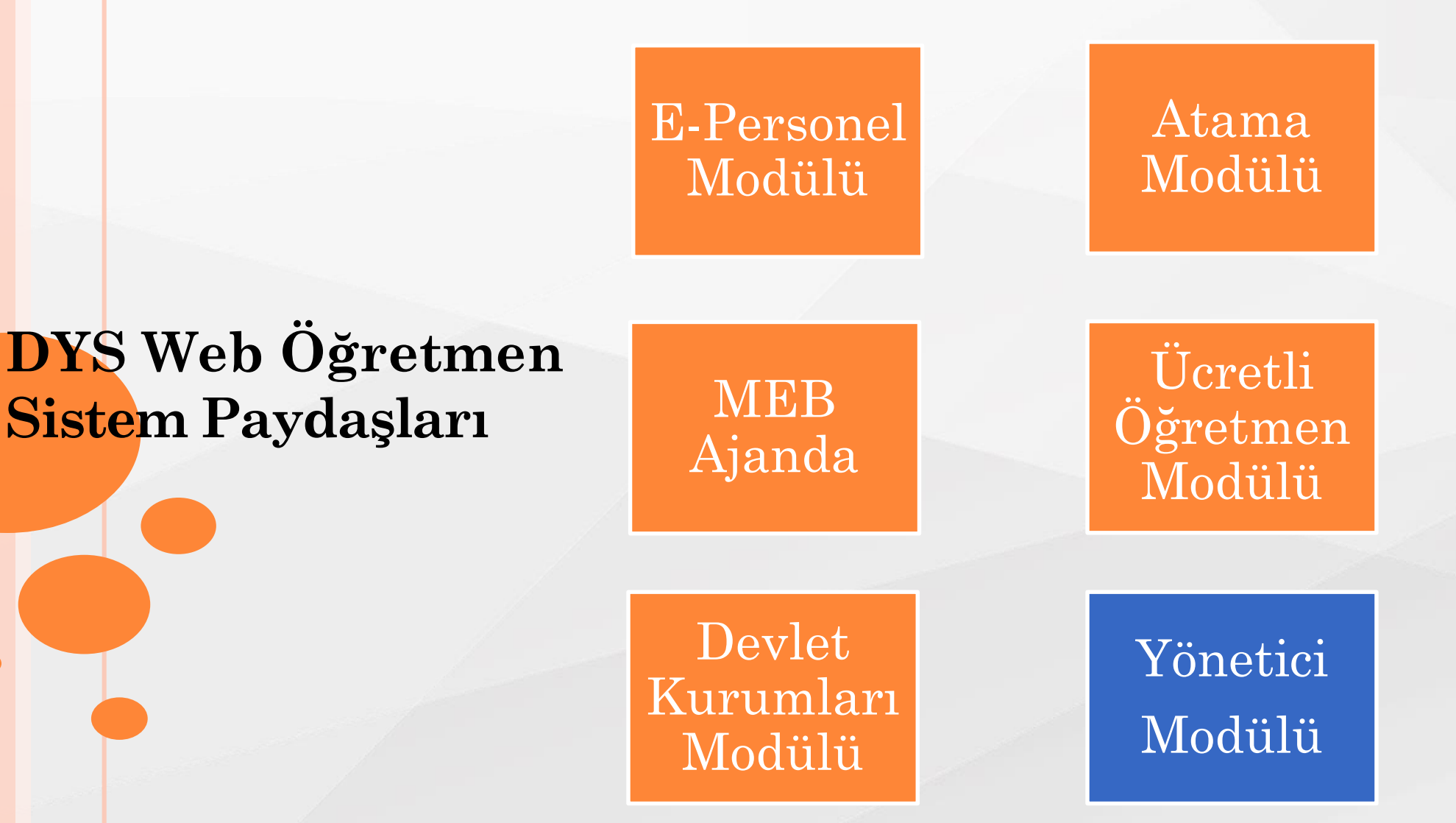

06

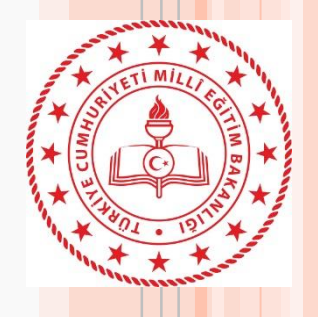

Sistemin paydaşlara

#### **Okul İdaresi**

- Okul yöneticilerimiz yeni işleyişle birlikte öğretmenlere duyuracakları yazıların 1. çıktılarını almak zorunda kalmayacaktır. Kullanılan kâğıt ve tonerden ülke geneli büyük tasarruf sağlanmış olacaktır. Ayrıca tebellüğlerdeki vakit kaybının önüne geçilecek olup öğretmenlerle iletişim çok hızlı olacaktır.
- 2. Tatilde veya izinde olan öğretmene ulaşmak zorunda kalınmayacak ve evrakı sistem üzerinden gönderebilecektir.
- Okul yöneticilerimizde öğretmenlerin ilgili resmi yazıyı okuyup okumadığını sistem 3. üzerinden görebilecektir.

4. Öğretmenlerimiz tarafından verilen dilekçelere verecekleri resmi cevapları dilekçe ile **getirdikleri faydala**ş kilendirerek öğretmenimizin farklı bir platform kullanmadan evraka hızlı ulaşmasını sağlayabilecektir.

#### Öğretmen

- 1. Zaman ve mekândan bağımsız olarak kendilerine gönderilen evrakları görebilir.
- 2. Yöneticisi tarafından resmi belge ile ilgili yazılmış notu görebilir.
- Kendisine gelmiş resmi belgenin başka kimlere de gönderilmiş olduğunu görebilir. 3.
- 4. Okul idaresine vermiş oldukları dilekçenin takibini sistem üzerinden yapabilir.
- Okul idaresi tarafından dilekçesine verilen cevabı görebilir. 5.

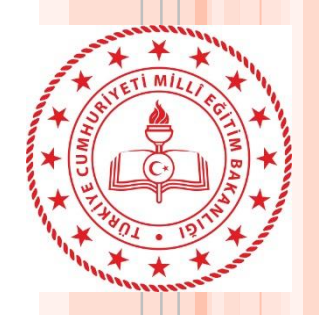

- 1. Ad, Soyad gibi nüfus bilgileri değişen öğretmenlerin bilgilerinin MEBBİS epersonel modülünden güncellenmesi.
- 2. Okul müdürünce VARSA "Okul Müdürü" rolünde bulunan aktif işlerini tamamlanması
- 3. Okul müdürlüklerince 2022-2023 eğitim öğretim yılının başlaması ile birlikte itibaren yazıların öğretmenlere DYSWEB üzerinden gönderileceğinin imza karşılığında duyurulması.

### Geçiş Öncesi

**Yapıl**ması

Gerekenler

\*\* 2. Maddede belirtilen güncelleme yapıldıktan sonra DYS üzerinde DYS Yöneticisi Rolü ile Bilgi güncellemesi yapabilir.

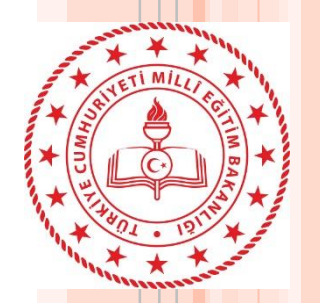

Sistemin

**Caliş**ma

Mantiği

DYS öğretmen/idareci Görevlendirme Süreci;

1. Kadrosu bir kurum veya okulda bulunup **ders tamamlaması** veya **görevlendirmesi bulunmayan** öğretmen/idareci;

DYS sisteminde sadece kendi kurumuna eklenir.

2. Kadrosunun bulunduğu kurum dışında başka kurumda **görevlendirmesi bulunan** öğretmen/idareci;

Atama birimince görevlendirmesi işlendikten bir gün sonra DYS sisteminde **sadece görevlendirmesi bulunan kuruma** eklenir. Kadrosunun bulunduğu kurumdan üzerindeki aktif işler bittiğinde sistem tarafından bir gün sonra otomatik silinir.

3. Kadrosunun bulunduğu kurum dışında **ders tamamlaması** bulunan öğretmen/idareci;

Atama/özlük birimince ders tamamlaması işlendikten bir gün sonra hem kendi **kadrosunun bulunduğu kuruma** hem de **ders tamamlaması bulunan kuruma** eklenir. 4. Kadrosunun bulunduğu kurum dışında **görevlendirmesi** ve **ders tamamlama** kaydı bulunan idareci/öğretmen;

Atama/özlük birimince ders tamamlaması işlendikten bir gün sonra DYS sisteminde hem görevli olduğu kuruma hem de ders tamamlaması olan kuruma eklenir.

5. Ücretli öğretmenler atama birimlerince ücretli öğretmen görevlendirme modülüne işlendikten/görevlendirmesi sonlandıktan bir gün sonra ilgili okulun DYS sistemine eklenir veya çıkartılır. Müdür yetkililik yapan ücretli öğretmenler aynı zamanda okuldaki yazışma, eokul, Mebbis işlerini yürüttüklerinden kurumları DYS de var ise yönetici modülündeki kurum kodu karşılığına bakılarak müdür olarak görevlendirilir.

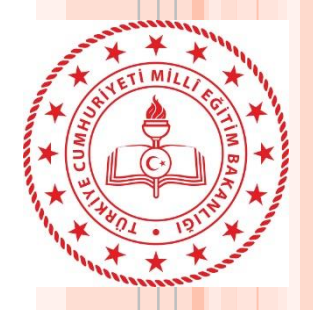

Sistemin

**Çalışma** 

Mantiği

Yukarıdaki açıklanan sürecin sağlıklı yönetilebilmesi için öğretmen/idareci MEBBİS kayıtlarının (Başlama/Ayrılma) zamanında işlenmesi ve kişilerin DYS sisteminde üzerlerinde aktif iş bulunmaması gerekmektedir. Kurumunuzda bulunmaması gereken personelin takibi için okul müdürlüğünce önce MEBBİS kayıtlarına bakılması, sonra üzerinde aktif iş bulunup bulunmadığına bakılması gerekmektedir. Öğretmen görev alanı dışında başka bir kurum veya okul için DYS de görevlendirilmiş ise okul müdürüne müracaat ederek hatanın düzeltilmesini sağlamalıdır. MEBBİS kayıtlarında yapılan güncellemeler DYS sistemine bir gün sonra yansımaktadır. Süreç otomatik olarak işlediği gibi okul müdürlerince **DYS yönetici rolü kullanılarak** iptal ve ekleme işlemleri manuel de yapılabilmektedir.

Kadrolu öğretmenler DYS sistemine <u>https://dysweb.meb.gov.tr/</u> adresinden veya MEB Ajanda kullanarak

MEBBİS bilgileriyle, ücretli öğretmenler ise <u>https://dysweb.meb.gov.tr/</u> adresinden e-devlet girişi ile DYSWEB ekranına ulaşabilirler.

#### **DYS WEB EKRANI**

| Millî Eğitim Bakanlığı<br>Doküman Yönetim Sistemi                            |                                                                                                    |                                                                | ME<br>BİLGİ İŞLEM VE EĞİTİM TEKNOL                                                                                                    |                                                                          | 🌣 Ayarlar 🛛 🗟 Yardım | () Çıkış |
|------------------------------------------------------------------------------|----------------------------------------------------------------------------------------------------|----------------------------------------------------------------|----------------------------------------------------------------------------------------------------|--------------------------------------------------------------------------|----------------------|----------|
| BİLGİ İŞLEM VE EĞİTİM<br>TEKNOLOJİLERİ ŞUBE<br>MÜDÜRLÜĞÜ<br>Öğretmen         | Aktif İşler klasöründe 7 evrak listelenmektedir.(S<br>Yenile Önceki Kayıtları Getir                                                                                                    | Gelen Evrak Gözden Geçirme                                     | Konusu:T, I                                                                                                    | ↓ Belgeyi Kay                                                            | rdet r kelime girin  | 1        |
| ≯Aktif İşler                                                                 |                                                                                                    | Havale işlemiyle bu evrak;<br>i kullanıcıya kayıt              | Evrak içeriği                                                                                                    |                                                                          |                      |          |
| ≻Bugün<br>≯Geç Kalanlar                                                      | Image: Says-Tarih         Says-Tarih           Image: Says-Tarih         Image: Says-Tarih           Image: Says-Tarih         Image: Says-Tarih | adlı kullanıcılara gözden<br>geçirme<br>olarak gönderilmiştir. | P     I     I     -     +     Otomatik yakınlaştır     +       İl Millî Eğitim Müdürlüğü                                                                                                    |                                                                          | »                    |          |
| >Onayladıklarım                                                              | ● 2           ②                    5       0                                                                                                    |                                                                | Sayı : F 48<br>Konu : J                                                                                                    | 30.09.2022                                                               | IRLŪĞÜ               |          |
| ≯Reddettiklerim                                                              | O 3 🛞 🖂 C                                                                                                    | <b>Tarih:30/09/2022</b><br>Č                                   |                                                                                                    |                                                                          | IRLŪĞŪ               |          |
| ≯Onayda Bekleyenler                                                          | 0 4 🙊 🖂 5                                                                                                    | resmi 3 sayısı ve<br>30/09 biriminize                          | DAĞITIM YERLERİNE                                                                                                    |                                                                          |                      |          |
| ➤Tümü<br>ÇAMLIHEMŞİN İLÇE MİLLİ EĞİTİM<br>MÜDÜRLÜĞÜ<br>DYS Yönetici          |                                                                                                    | gondemu.                                                       | İlgi : Çorlu Denetimli Serbestlik Müdürlüğünün 26.09.2022 tarihli ve 20.<br>Denetimli serbestlik yükümlüsü T.C. kimlik numaralı<br>5275 sayılı yasanın 108/9-f maddesi gereğince <i>çocuklar hakkında bakım</i> | . sayılı yazısı.<br>1 Ta V hakkında<br>1 <b>ve gözetim yükümlülüğünü</b> |                      |          |
| MESLEKI VE TEKNIK EGITIM ŞUBE<br>MÜDÜRLÜĞÜ<br>Öğretmen                       | • 7 🕱 🖂 3e                                                                                                    |                                                                | gerektiren faaliyet icra etmekten yasaklanma şeklinde karar verild<br>gönderilmektedir.<br>Adı gecen yükümlünün cocuklar hakkında bakım ve gözetim yüküm                                                        | iğine dair ilgi yazı ekte<br>alülüğünü gerektiren faaliyet               |                      |          |
| RİZE İL MİLLİ EĞİTİM MÜDÜRLÜĞÜ<br>Birim Dosya Yetkilisi                      |                                                                                                    |                                                                | icra etmekten yasaklanması için gerekli şerhlerin düşürülmesi, verilen tu<br>sağlanması ve yazının ilgili Birimlerinize gönderilmesi hususunda bilgileriniz                                                     | edbirlere riayet edilmesinin<br>zi ve gereğinizi rica ederim.            |                      |          |
| DÖRTYOL ŞEHİT HALİL SADIKOĞLU<br>ORTAOKULU MÜDÜRLÜĞÜ<br>Bilgisayar İşletmeni |                                                                                                    | Not Giriniz                                                    |                                                                                                    | Milli Eğitim Müdürü                                                      |                      |          |
| RİZE İL MİLLİ EĞİTİM MÜDÜRLÜĞÜ<br>DYS Yönetici                               |                                                                                                    | <i>"</i>                                                       |                                                                                                    |                                                                          | ×                    |          |
| ARDEŞEN İLÇE MİLLİ EĞİTİM<br>MÜDÜRLÜĞÜ<br>DYS Yönetici                       |                                                                                                    | Okudum Ek Listesi Dağ                                          | tım Bilgileri Evrak Bilgileri Yenile Okuma Modunu Aç Kapat                                                                                                    |                                                                          |                      |          |
| ÇAYELİ İLÇE MİLLİ EĞİTİM<br>MÜDÜRLÜĞÜ                                        |                                                                                                    |                                                                |                                                                                                    |                                                                          |                      |          |

DYS Yönetici

## KİŞİ EVRAK SORGUSU ÖRNEK

| $\mathbf{n}$ | D | C | <b>.</b> | • |
|--------------|---|---|----------|---|
|              |   |   |          |   |

| Millî Eğitim Bakanlığı<br>Doküman Yönetim Sistemi       |            |                                                                                                    |                                           | GOIGI                                   |                                |                                   | N<br>İNSAN KAYNAKLARI YÖN    | ⊞ Sorgular<br>ETİMİ ŞUBE MÜDÜRLÜĞÜ   | 🕸 Ayarlar 🖉 Yardım 🖞 Çıkış  |
|---------------------------------------------------------|------------|----------------------------------------------------------------------------------------------------|-------------------------------------------|-----------------------------------------|--------------------------------|-----------------------------------|------------------------------|--------------------------------------|-----------------------------|
| İNSAN KAYNAKLARI YÖNETİMİ<br>ŞUBE MÜDÜRLÜĞÜ<br>Öğretmen |            | Resm<br>Resmi Tarihi Ba                                                                                                    | ni Sayısı: Resmi sa<br>İşlangıç: Resmi ta | yıyı giriniz<br>rih başlangıcını girin  | ö                              | Konusu:<br>Açıklama               | Konu girin<br>Açıklama girin | >Dilekçelerim<br>>Kişi Evrak Sorgusu |                             |
| >Aktif İşler                                            |            | Resmi Tar                                                                                                    | ihi Bitis: Resmi ta                       | rih bitisini girin                      |                                | (1949) <b>*</b> (1944) (1945) (19 |                              |                                      |                             |
| >Bugün                                                  |            | i de la compañía de la compañía de la |                                           | 101                                     |                                |                                   |                              |                                      |                             |
| ≯Geç Kalanlar                                           |            | Işler                                                                                                    |                                           |                                         |                                |                                   | 20 karakter kaldı            |                                      |                             |
| ≻Reddedilenler                                          |            | İşlem Tar                                                                                                    | ihi Bitiş: 05-10-20                       | 022                                     | Ũ                              |                                   |                              |                                      |                             |
| >Onayladıklarım                                         |            |                                                                                                    |                                           |                                         |                                |                                   | Temizle Sorgula              |                                      |                             |
| >Reddettiklerim                                         |            |                                                                                                    |                                           |                                         |                                |                                   |                              |                                      | Arama: Anahtar kelime girin |
| ≯Onayda Bekleyenler                                     |            |                                                                                                    |                                           |                                         | Sa                             | yfa 1/5 रब 🖂 1 2 3                | 4 5 🕨 🖬                      |                                      |                             |
| >Tümü                                                   |            | Resmi Sayısı                                                                                                    | Resmi Tarihi 💲                            |                                         |                                |                                   | Konusu ≎                     |                                      |                             |
| RİZE İL MİLLİ EĞİTİM MÜDÜRLÜĞÜ<br>Birim Dosya Yetkilisi |            |                                                                                                    |                                           |                                         |                                |                                   |                              |                                      |                             |
| DÖRTYOL ŞEHİT HALİL SADIKOĞLU<br>ORTAOKULU MÜDÜRLÜĞÜ    | • 1        | 58800069                                                                                                    | 24/09/2022 15:38:06                       | GÖREV DAĞILIMI                          |                                |                                   |                              |                                      | P 🖙                         |
| Bilgisayar İşletmeni                                    | 0 2        | 2 5                                                                                                    | 16/09/2022 14:10:59                       | Kamu Görevlilerine Yönelik Çevrim İçi / | Anket                          |                                   |                              |                                      | P 🕞                         |
| RİZE İL MİLLİ EĞİTİM MÜDÜRLÜĞÜ<br>DYS Yönetici          | 0 3        | 51                                                                                                    | 02/09/2022 14:48:24                       | Marka Olarak Türkiye İbaresinin Kullanı | imi                            |                                   |                              |                                      |                             |
| ARDEŞEN İLÇE MİLLİ EĞİTİM<br>MÜDÜRLÜĞÜ<br>DYS Yönetici  | 0 4        | 1 51                                                                                                    | 02/09/2022 09:30:24                       | Her İkisi de Sözleşmeli Öğretmen Olan   | Eşlerin Aile Birliğine İlişkin | Yer Değiştirme Başvuruları        |                              |                                      |                             |
| ÇAMLIHEMŞİN İLÇE MİLLİ EĞİTİM<br>MÜDÜRLÜĞÜ              | <b>0</b> 5 | 5                                                                                                    | 02/09/2022 08:20:15                       | 2022-2023 Eğitim-Öğretim Yılı Çalışma   | Takvimi                        |                                   |                              |                                      |                             |
| DYS Yönetici                                            | 0 6        | 5:                                                                                                    | 23/08/2022 13:21:17                       | Kamu Görevlilerine Yönelik Çevrim İçi / | Anket                          |                                   |                              |                                      | <b>a</b>                    |
| ÇAYELİ İLÇE MİLLİ EĞİTİM<br>MÜDÜRLÜĞÜ<br>DYS Yönetici   | 0 7        | 7 5!                                                                                                    | 19/08/2022 15:03:19                       | 30 Ağustos Zafer Bayramı Etkinlikleri   |                                |                                   |                              |                                      | <u></u><br>چ                |
| DEREPAZARI İLÇE MİLLİ EĞİTİM<br>MÜDÜRLÜĞÜ               | 0 8        | 3 5:                                                                                                    | 15/08/2022 14:03:16                       | Vekaleten Görevlendirme                 |                                |                                   |                              |                                      | ھ                           |
| DYS Yönetici<br>FINDIKLI İLCE MİLLİ EĞİTİM              | 0 9        | 5.                                                                                                    | 19/07/2022 15:50:07                       | Rektör Ataması                          |                                |                                   |                              |                                      | <i>ح</i>                    |

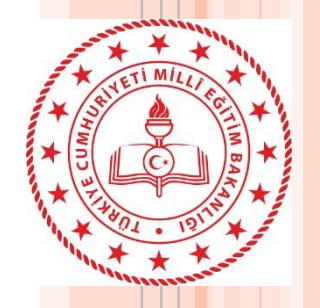

Sıkça

1. Kuruma atanan personel DYS'de neden görünmez?

İl/ İlçe Atama Birimi personelin görev, görevlendirme, ders tamamlama ve ücretli öğretmen ise göreve başlama bilgisini girmemiştir. Okul/kurum yöneticisi personeli kurum MEBBİS sistemindeki e-Personel Modülünde görebiliyorsa görevlendirme ve ders tamamlama bilgilerini kontrol etmelidir. Personel kurumda görünmüyorsa veya kayıtlarda bir problem var ise, Atama Birimi ile görüşülerek kayıtlarının düzeltilmesini sağlanmalıdır.

2. Kurumdan vefat, emeklilik, ücretli, ihraç vb. nedenlerle ilişiği kesilen öğretmen var. Kurum DYS Sisteminde görünmeye devam ediyor. Ne yapmalıyım?

Sorula Akul/Kurum DYS Yöneticisi tarafından DYS Yönetici rolde, DYS Yönetici Ekranları menüsü içindeki Öğretmen Görev Sonlandırma ekranından uygun Sorula seçenekle üzerinde iş olsa bile görevi sonlandırılmalıdır. (İl içi veya il dışı tayin olanlara bu ekrandan işlem yapılmayacaktır.)

- 3. Kurumdan il içi veya il dışı tayin nedeniyle ayrılan personel var. Kurum DYS sisteminde neden görünür?
- Ders tamamlama kaydı açık durumdadır.
- Ayrılan personelin üzerinde aktif iş vardır.
- Yetki devri yapılmış olabilir.
- Karşılayan rol veya iade karşılayan rol de sadece kendisi tanımlıdır.

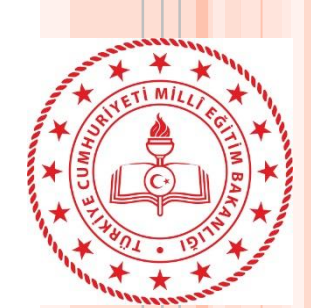

4. Okulda öğretmen rolünüz olduğu için DYS ye giriş yapamazsınız Lütfen size gelen evrakları DYSWEB(https://dysweb.meb.gov.tr) adresi üzerinden görüntüleyiniz?

Okullarda öğretmen rolüne sahip kullanıcı DYS uygulamasını açamaz. Eğer kullanıcının idareci rolü var ise sisteme girebilmek için DYSWEB üzerinde bulunan aktif işleri bitirdikten sonra kurumun DYS Yöneticisi tarafından veya MEBBIS kayıtlarındaki sorun bulunmaması durumunda akşam sistem ilgili öğretmen rolünü silecektir.

5. Okul Müdürü rolümdeki evraklarım kayboldu neden göremiyorum?

DYS – MEBBIS entegrasyonu kapsamında MEBBIS kayıtlarında Müdür ünvanı olduğu için DYS' de Okul Müdürü rolü kaldırılarak Müdür rolü tanımlanmıştır. Müdür rolü yeni bir rol olduğu için önceki role ait işler 'İş Listesinde' görüntülenmeyecektir.

Okul Müdürü rolündeki işleri görmek için 'Kişi Evrak Sorgusu' ekranında 'Pasif Rollerden' Okul Müdürü rolünü seçerek evrak aratabilirsiniz.

(Bu ekranımızda tarih kısıtı bulunmamaktadır)

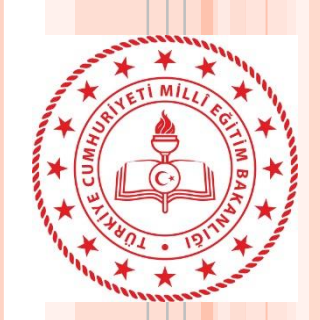

7. İlkokul ve Ortaokulun müdürü olmama rağmen ortaokulda müdür rolüm görünmemektedir?

MEBBIS kayıtlarının kontrol edilmesi gerekmektedir. İl/İlçe Milli Eğitim Müdürlüğü 'nün İnsan Kaynakları Şubesine başvurmaları gerekmektedir.

8. Hem Müdür hem Okul Müdürü rolüm var hangisini kullanacağım?

2022-2023 eğitim öğretimin başlaması ile birlikte 'Okul Müdürü' yerine 'Müdür' rolü kullanılacaktır. Okul Müdürü rolü üzerindeki tüm aktif işlerin bitirilmesi gerekmektedir. DYS Yöneticisi rolüne sahip kurum müdürü bu rolü iptal edebilir veya akşam sistem tarafından otomatik olarak bu rol silinecektir.

9. Okul müdürüyüm DYS Yönetici rolü sistem tarafından otomatik tanımlanmış. Bu rol neden tanımlandı?

Kurumu yöneticisi birimde DYS üzerinde özel rolleri (Birim Gelen Evrak Kayıt Kullanıcısı, Birim Giden Evrak Kayıt Kullanıcısı, Yetkili Personel gibi) tanımlayabilmesi , personelin izin durumlarını takip edebilmesi(yetki devri) , evrak akışını yönetebilmesi için verilmiştir.

10. İ<mark>l/İl</mark>çe DYS Yöneticisiyim okullardaki DYS Yönetici rolümü sistem neden siliyor?

DYS her akşam MEBBIS kayıtlarına göre o kurumda olması gerekenleri

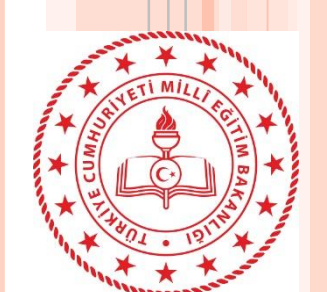

11. Aynı yerleşke içerisinde birbiri ile ilişkili kurumlarda çalışan memurlarımız var. Sistem memurlara etki ediyor mu?

Sistem sadece MEBBIS kayıtları üzerinden eğitim-öğretim sınıfına ait unvanlarda (Müdür,Müdür yardımcısı, öğretmen vb) otomatik çalışıyor. Yalnız görev sonlandırma işlemin de kurumda MEBBIS kaydı olmayan ve DYS'de tanımlı kullanıcıların özel rollerini sistem silmektedir. Memur rollerine müdahale etmiyor. Ama farklı okullarda özel rollere (Gelen Evrak-Giden Evrak vb.) sahipse sistem o rolleri iptal ediyor.

12. MEB AJANDA uygulaması üzerinde 'DYS Görevlendirme' başlığı altında X okuluma görevlendirildiniz mesajı geldi. Ama ben bu okulda çalışmıyorum ne yapmam gerekir?

MEBBIS kayıtlarının kontrol edilmesi gerekmektedir. İl/İlçe Milli Eğitim Müdürlüğü 'nün İnsan Kaynakları Subesine başvurmaları gerekmektedir.

13. MEB AJANDA uygulaması üzerinde 'DYS Görevlendirme' başlığı altında X okulunda Y rolünüzde aktif iş olmasından dolayı göreviniz sonlandırılamamaktadır uyarısı var. Bu durumda ne yapmalıyım?

MEBBIS kayıtlarına göre sistem sizi o kurumda göremediği için rolünüzü iptal etmeye çalışmaktadır. Eğer okulla ilişiğiniz kalmamışsa Y rolünün öğretmen olması durumunda DYSWEB üzerinden tüm işlerin bitirilmesi Y rolü öğretmen dışında bir rol ise DYS üzerinden aktif tüm işlerin bitirilmesi gerekmektedir.

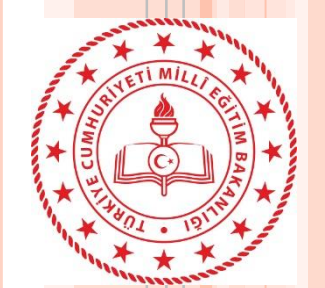

14. Okul Müdürü izne ayrıldığında yeni sisteme göre nasıl bir yol izlemeliyim?

Okul müdürü izne çıkmadan önce DYS Yönetici rolünü kullanarak vekalet bırakacağı kendi müdür yardımcısını veya başka kurum müdürünü kendi kurumuna Müdür olarak tanımlamalıdır ve Yetki Devri yapmalıdır.

Vekalet için görevlendirilen müdürün MEBBIS sisteminde görevlendirme kaydı olmadığından sistemin kurumda tanımlanmış rolü silmemesi için Yetki Devri işleminin de yine Okul müdürü tarafından DYS Yönetici ekranları vasıtasıyla yapması gerekmektedir.

15. Öğretmenim kuruma vermiş olduğum dilekçeleri DYSWEB üzerinden göremiyorum. Ne yapmalıyım?

Kurumunuz dilekçeleri DYS üzerinden kayıt ederken Dilekçe sekmesinde bulunan kimlik numarası alanına T.C. numaranızı girmemesinden kaynaklanmaktadır.

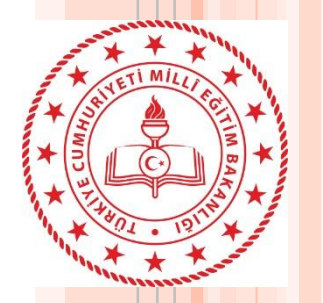

17. Onay sonrası gözden geçirme ekranında Evrak Gönder butonuna bastığımda «Veri tabanında SQL hatası oluştu» uyarısı alıyorum. Ne yapmam gerekiyor?

Dağıtım listesinde olan okullardan bir veya birkaçında karşılayan rol «öğretmen» rolü tanımlanmıştır. DYS Yönetici rolünde DYS Tanım Ekranı üzerinden tüm okulların karşılayan rollerini görebilirsiniz.

18. Öğretmenlerin yazıları okuyup okumadıklarını nasıl takip edeceğim?

DYS sisteminde okul müdürleri havale edilen evrakların okunup okunmadıklarını takip edebilirler. Birim Gelen Evrak Takibi ekranı veya Birim Evrak Sorgusu ekranında evrakı bulduktan sonra İş Akışı Detayları/ İş Gezgini penceresinden «Gözden Geçirme» bağlantısına tıklayarak yazının hangi öğretmenler tarafından hangi tarih ve saatte okunduğunu tespit edebilirler.

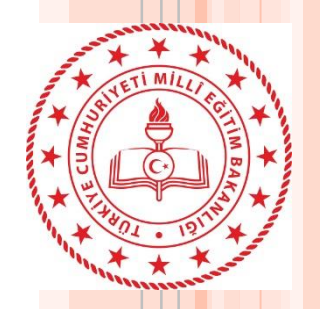

#### \*\*\* Kurumdan ayrılan personelin ilişiğini kesmeden önce \*\*\*

- A- E-Personel Modülünden personeli görüntüleyerek Görevlendirme ve Ders Saati Tamamlama kayıtlarını kontrol ediniz. Açık olanlar varsa ise İl/İlçe Atama Biriminden kapattırınız.
- B- Kurumdan ayrılan personelin DYS de işlerinin olup olmadığını kontrol ediniz. Varsa işlerini tamamlatınız. Personelin üzerinde aktif iş olup olmadığını kontrol etmek için alttaki adımları takip ediniz.
  - 1. DYS Yönetici Rolüne geçiş yapınız.
  - 2. DYS Yönetici Ekranları Menüsüne tıklatınız.
  - 3. İş Aktarma İşlemlerine tıklatınız.
  - 4. Ekrana gelen pencerenin sol üstündeki Personel / Rol Seçimi bölümünden ayrılan personel seçiniz. (Çift tıklatılarak Kırmızı hale getirilir.)
  - 5. Orta sağ taraftaki İş Listele butonuna tıklatınız. Üzerindeki iş sayısı görüntületiniz. Var ise işler listelenecektir. Yok ise uyarı alacaksınız.

NOT-1: Personel DYS'de işlerini tamamlasa bile görevlendirme veya ders tamamlama kayıtları açık kalırsa, kurum DYS sisteminde kalacaktır. Kurum yöneticisi tarafından personel/görevlendirme iptal ekranından silinse bile sistem bir sonraki gün personeli kuruma tekrar ekleyecektir.

NOT-2: Personelin MEBBİS kayıtları kapalı olduğu halde DYS aktif işi varsa, DYS sistemi ve kurum müdürü bu personelin görevini iptal edemez. Personelin aktif işlerini tamamlatmanız veya işlerini kurumdaki bir personele aktarmanız gerekecektir.

Her iki durumda personel kurumun DYS sisteminde görüntülenmeye devam edecek, aynı zamanda bu personelde kendi DYS sisteminde ayrıldığı kurumu görmeye devam edecektir.

Mağduriyet yaşamamak adına bu işlemleri tamamladıktan sonra ayrılan personelin kurumdan ilişiğini kesiniz.

#### Dikkat

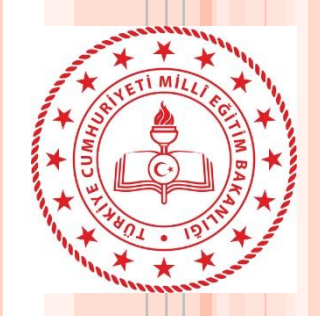

- Kurumlar akşamı beklemeden sistemi kendi kurumları için çalıştırabilecekler.

 Öğretmenlere günde bir kez olmak üzere üzerinde bekleyen işlerin sayısını MEB
 Planlanan İşler Ajanda üzerinden bildirim olarak alabilecekler.

> Kurum idarecileri öğretmenlere gönderdikleri evrakları daha detaylı takibini yapabilecekleri yeni bir ekran hazırlanmaktadır.

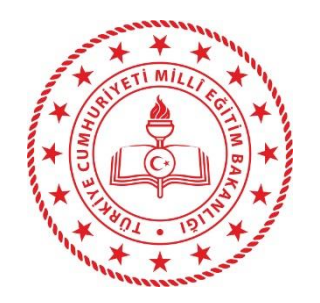

## BÖLÜN 2 DYS YÖNETICISI ROLÜ İŞLEMLERİ

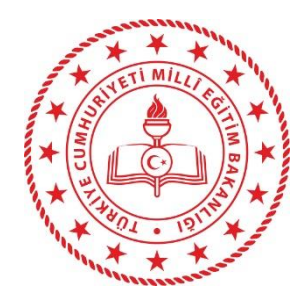

## KURUMLARDAKİ DYS ROLLERİ

#### **\*\* İDARECİLER**

MÜDÜR + <mark>DYS YÖNETİCİSİ</mark> MÜDÜR BAŞ YARDIMCISI MÜDÜR YARDIMCISI YETKİLİ PERSONEL GELEN EVRAK

**\*\* PERSONEL** 

MEMUR/V.H.K.İ/BİLG.İŞLETMENİ v.b. BİRİM GELEN EVRAK KAYIT KULLANICISI (Kadrosunun olduğu kurum) BİRİM GİDEN EVRAK KAYIT KULLANICISI (Kadrosunun olduğu kurum)

**\*\*** DİĞER (Elektronik imzası bulunmayanlar)

ÖĞRETMEN/PSİKOLOG/OKUL HEMŞİRESİ YARD. HİZMETLİ SÜREKLİ İŞÇİ AŞÇI SOFÖR

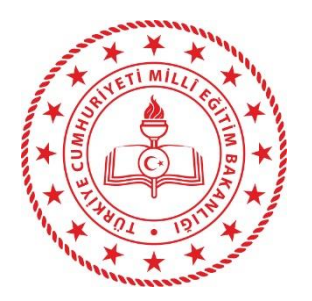

- MEBBİS üzerinde görev kaydı işlendiği günün akşamı saat 19:00 dan itibaren personelin görevlendirildiği kurum/kurumların DYS sistemine görevine uygun rollerle eklenme işlemi yapılır.
- Aynı şekilde personelin önceki kurumunda var olan rolleri üzerinde iş yada yetki devri yoksa silinir.
- Personel, eğer MEBBİS kayıtları yapılmadan bir kuruma DYS Yöneticisi tarafından eklenirse / silinirse Sistem akşam 19:00 dan sonra bu işlemi iptal edecektir.

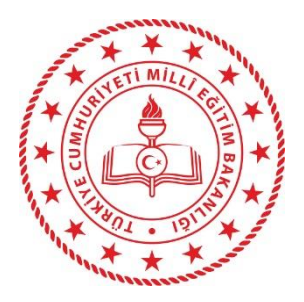

## DYS YÖNETİCİSİ ROL İŞLEMLERİ

SorgularDYS Yönetici EkranlarıBirim Dosya İşlemleriDağıtım Planı Sorgulama ve Tanımlamaİlgilendiğim EvraklarAktif Kullanıcı TakibiDYS Bilgilendirme EkranıEvrak Sayı Sorgusuİstatistik

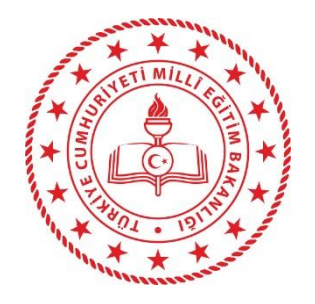

#### Aktif Kullanıcı Takibi :

Sorgulama esnasında DYS açık olan kullanıcıları listeler.

#### Evrak Sayı Sorgusu :

Size gelen yazıda ek olarak eklenmiş veya ilgi tutulmuş olan yazının sayısından hareketle hangi birim tarafından yazıldığını gösteren sorgudur. Yazı içeriği gösterilmez.

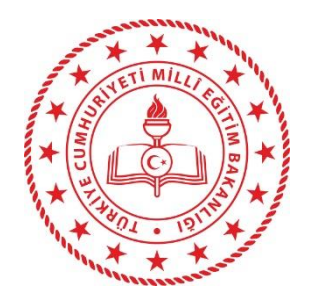

#### DYS Yönetici Ekranları

Personel Görevlendirme

Personel Görevlendirme iptal\Sorgulama

<u>Y</u>etki Devri

Öğretmen Görev Sonlandırma

İş Akışı Aktarma İşlemler<u>i</u>

<u>D</u>YS Tanım Ekranı

Birim Bilgileri Güncelleme

Birim <u>E</u>kleme

Personel Ekleme\Güncelleme\Sorgulama

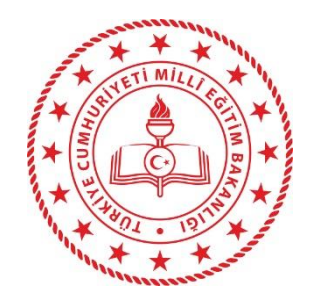

#### PERSONEL GÖREVLENDÌRM

is the state of the state of th

Kurumda bulunan personeli farklı rollerde ve farklı birimlere eklemeyi sağlar. Kişiye birden fazla rol verilecekse 4. adım tekrarlanarak rol seçilip kaydedilir.

| iş Listesi Personei Goreviendir | ne                            |                                         |
|---------------------------------|-------------------------------|-----------------------------------------|
| 💗 Personel Görevlendirme (UYG   | 6_GNL_289)                    |                                         |
| [ Birim Seçimi ]                |                               |                                         |
|                                 |                               |                                         |
| * Birim ID                      | 1009953 ENERJİ YÖNETİM BİRİMİ | Birim Seç Temizle                       |
|                                 |                               | 1                                       |
|                                 |                               | • · · · · · · · · · · · · · · · · · · · |
|                                 |                               |                                         |
|                                 |                               |                                         |
|                                 |                               |                                         |
|                                 |                               |                                         |
| · · · · · · /                   |                               |                                         |
| [ Görev / Personel Bilgileri ]  |                               |                                         |
|                                 |                               |                                         |
|                                 | 2 3                           |                                         |
| A TA NA                         |                               | 10                                      |
| IC NO                           |                               | 18                                      |
| * Personelin Rolü               | Bilgisayar İşletmeni          | → 4                                     |
| Açıklama                        |                               |                                         |
|                                 |                               |                                         |
|                                 |                               |                                         |
|                                 |                               |                                         |
|                                 |                               |                                         |
|                                 |                               |                                         |
|                                 |                               |                                         |
|                                 |                               |                                         |
|                                 |                               | 5                                       |
| <u></u>                         |                               |                                         |
|                                 |                               | Kaydet Kapat                            |
|                                 |                               |                                         |

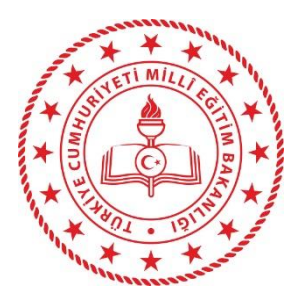

#### PERSONEL SORGULAMA / GÖREV İPTALİ

| Personel Görevlendirme İptal/Sorgulama (                         | UYG_GNL_0500)           |                          |                  |                   |                                       |                    | e                        |
|------------------------------------------------------------------|-------------------------|--------------------------|------------------|-------------------|---------------------------------------|--------------------|--------------------------|
| Personel Görevlendirme Bilgileri Sorg                            | ulama ]                 |                          |                  | [ Cörevlendirme [ | Qurumu 1 ( Alt Birimler, 1            |                    |                          |
| Görevlendirmenin Yapıldığı Birim                                 | 1038830 RİZE BOR        | SA İSTANBUL MESLEKİ VE T | EKNIK A Birim Se |                   |                                       |                    |                          |
| Görevlendirme Yapılan Personel                                   |                         |                          | 1                | AKUT              |                                       |                    |                          |
|                                                                  |                         |                          | Sor              | gula Rapor Al     | Temizle                               |                    |                          |
| Descendentions Distant                                           |                         |                          | 2                |                   |                                       |                    |                          |
| Görevlendirme Vanan Personel                                     | Íslemin Vanıldığı Birim | Íslem Tarihi             | Personel Adu     | Personelin Rolü   |                                       | Bitis Taribi Durum | İntal İslemi Yanan Peror |
| 1 MEB ADMIN (0000000000)                                         |                         | 20/02/2022 06:54:45 BA   | 1 clashici Adi   | 2) Öğretmen       | RÍZE BORSA ÍSTANBUL MESLEKÍ VE TEKNÍK | Aktif              |                          |
| 2 MEB ADMIN (00000000000)                                        |                         | 20/02/2022 06:54:45 HA   |                  | ) Öğretmen        | RIZE BORSA ISTANBUL MESLEKI VE TEKNIK | Aktif              |                          |
| 3 MEB ADMIN (00000000000)                                        | MİLLİ EĞİTİM BAKANLIĞI  | 20/02/2022 06:54:46 RA   |                  | . Öğretmen        | RIZE BORSA ISTANBUL MESLEKI VE TEKNIK | Aktif              |                          |
| 4 MEB ADMIN (0000000000)                                         | MİLLİ EĞİTİM BAKANLIĞI  | 20/02/2022 06:54:46 BA   |                  | Öğretmen          | RÍZE BORSA ÍSTANBUL MESLEKÍ VE TEKNÍK | Aktif              | -                        |
| 5 MEB ADMIN (0000000000)                                         | MİLLİ EĞİTİM BAKANLIĞI  | 20/02/2022 06:54:46 BU   |                  | B) Öğretmen       | RIZE BORSA İSTANBUL MESLEKİ VE TEKNİK | Aktif              |                          |
| 6 MEB ADMIN (0000000000)                                         | MİLLİ EĞİTİM BAKANLIĞI  | 20/02/2022 06:54:46 DL   |                  | Öğretmen          | RIZE BORSA İSTANBUL MESLEKİ VE TEKNİK | Aktif              |                          |
| 7 MEB ADMIN (0000000000)                                         | MİLLİ EĞİTİM BAKANLIĞI  | 20/02/2022 06:54:46 ML   |                  | Öğretmen          | RIZE BORSA İSTANBUL MESLEKİ VE TEKNİK | Aktif              |                          |
| 8 MEB ADMIN (0000000000)                                         | MİLLİ EĞİTİM BAKANLIĞI  | 20/02/2022 06:54:46 AE   |                  | Öğretmen          | RÍZE BORSA ÍSTANBUL MESLEKÍ VE TEKNÍK | Aktif              |                          |
| 9 MEB ADMIN (0000000000)                                         | MİLLİ EĞİTİM BAKANLIĞI  | 20/02/2022 06:54:47 EF   |                  | Öğretmen          | RIZE BORSA İSTANBUL MESLEKİ VE TEKNİK | Aktif              |                          |
| 10 MEB ADMIN (0000000000)                                        | MİLLİ EĞİTİM BAKANLIĞI  | 20/02/2022 06:54:47 AL   |                  | Öğretmen          | RIZE BORSA İSTANBUL MESLEKİ VE TEKNİK | Aktif              |                          |
| 26 MEB ADMIN (0000000000)                                        | MİLLİ EĞİTİM BAKANLIĞI  | 20/02/2022 06:54:49 GU   |                  | ) Öğretmen        | RÍZE BORSA ÍSTANBUL MESLEKÍ VE TEKNÍK | Aktif              |                          |
| an air leann agus an ann an 2007 agus an an an an an an an 1907. | MILLI COITIN DALANULOL  | 20/02/2022 00-54-40 05   |                  | Öğrətmən          | DIZE BODON ISTANDUL MESLEVI VE TEKNIK | Aletif             |                          |

A .....

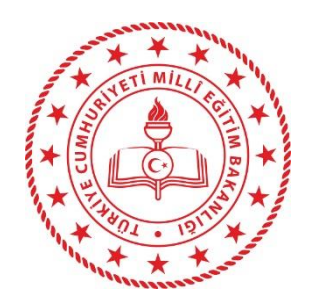

#### RENKLENDİRİLMİŞ ALANLARA AİT AÇIKLAMALAR.

Görevlendirme Durumu (AKTİF /PASİF) :Personelin aktif/pasif durumuna göre listelenmesini sağlar. Görevi iptal edilen personel PASİF duruma getirilir. Geçmişte kimlerin hangi rollerle görevlendirildiği bilgisini de sağlar.

Alt Birimler (EVET/HAYIR) : Tek birim olan durumda her halükarda «Hayır» geçerlidir. İlçe MEM için kullanılabilecek bir sorgudur. Personelin Birden çok birimde olan rollerini tek ekranda sorgular.

Görevlendirilen Personel : T.C.Kimlik no yazılıp arama düğmesi tıklandıktan sonra mevcut personelin Aktif yada Pasif görevlerini istenirse alt birimlerle beraber listeler. Özellikle görev iptali yapılırken hatalı iptal işlemini engellemede faydalıdır.

Rapor Al : Listeyi Excel e aktarır, İndirilenler klasörüne kaydeder.

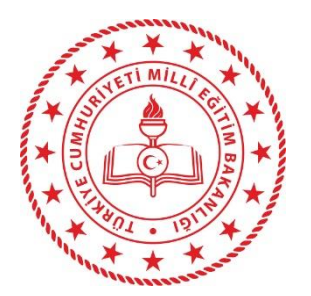

#### Personelin Alt Birimlerdeki tüm Aktif rollerini listeleme işlemine ait örnek görsel.

| İş Liste | ş Listesi Personel Görevlendirme İptal/Sorgulama |                                                                                                    |                     |     |                          |                         |                            |  |  |  |
|----------|--------------------------------------------------|----------------------------------------------------------------------------------------------------|---------------------|-----|--------------------------|-------------------------|----------------------------|--|--|--|
| 🤟 Per    | sonel Görevlendirme İptal/Sorgulama (            | JYG_GNL_0500)                                                                                                    |                     |     |                          |                         |                            |  |  |  |
| [Pe      | rsonel Görevlendirme Bilgileri Sorg              | ulama ]                                                                                                    |                     |     | . [ Görevlenr            | lirme Durumu 1          | [ Alt Birimler, ]          |  |  |  |
| * Gö     | revlendirmenin Yapıldığı Birim                   | 1010053 RIZE IL MILLI EĞITIM M                                                                                                    | MÜDÜRLÜĞÜ           |     | Birim Seç                | anne Durumu j           | [Art binnier]              |  |  |  |
| Gör      | evlendirme Yapılan Personel                      | 18 MI                                                                                                    |                     |     | AKII                     |                         | Lvei                       |  |  |  |
|          |                                                  | Permission and a second second s |                     |     |                          |                         |                            |  |  |  |
|          |                                                  |                                                                                                    |                     |     | Sorgul <u>a R</u> apor A | I Temi <u>z</u> le      |                            |  |  |  |
|          |                                                  |                                                                                                    |                     |     |                          |                         |                            |  |  |  |
| [Pe      | sonel Görevlendirme Bilgileri]                   |                                                                                                    |                     |     |                          |                         |                            |  |  |  |
|          | Görevlendirme Yapan Personel                     | İşlemin Yapıldığı Birim                                                                                                    | İşlem Tarihi        | Ĩ   | Personel Adı             | Personelin Rolü         | ♥ Görevlendiril            |  |  |  |
| 1        | -Α                                               | RİZE İL MİLLİ EĞİTİM MÜDÜRLÜĞÜ                                                                                                    | 14/03/2013 11:46:33 | ME  |                          | ) DYS Yönetici          | RIZE İL MİLLİ EĞİTİM MÜDÜR |  |  |  |
| 2        | VIE                                              | ) RÍZE ÍL MÍLLÍ EĞÍTÍM MÜDÜRLÜĞÜ                                                                                                    | 19/08/2021 04:11:22 | MEH |                          | ) Birim Gelen Evrak     | RİZE İL MİLLİ EĞİTİM MÜDÜR |  |  |  |
| 3        | ИE                                               | ) RİZE İL MİLLİ EĞİTİM MÜDÜRLÜĞÜ                                                                                                    | 27/01/2017 08:51:08 | MEF |                          | ) Birim Dosya Yetkilisi | RİZE İL MİLLİ EĞİTİM MÜDÜR |  |  |  |
| 4        | ИE                                               | ) RİZE İL MİLLİ EĞİTİM MÜDÜRLÜĞÜ                                                                                                    | 20/11/2019 09:37:40 | MEH |                          | ) Yetkili Personel G    | RİZE İL MİLLİ EĞİTİM MÜDÜR |  |  |  |
| 5        | ИE                                               | ) RİZE İL MİLLİ EĞİTİM MÜDÜRLÜĞÜ                                                                                                    | 07/03/2018 09:50:31 | MEH |                          | ) Öğretmen              | MESLEKİ VE TEKNİK EĞİTİM   |  |  |  |
| 6        | ME                                               | ) RİZE İL MİLLİ EĞİTİM MÜDÜRLÜĞÜ                                                                                                    | 05/04/2013 08:28:03 | MEH |                          | ) Öğretmen              | BİLGİ İŞLEM VE EĞİTİM TEKI |  |  |  |
| 7        | ИЕ                                               | ) RİZE İL MİLLİ EĞİTİM MÜDÜRLÜĞÜ                                                                                                    | 09/11/2020 10:04:20 | MEH |                          | ) Öğretmen              | İNSAN KAYNAKLARI YÖNETİN   |  |  |  |

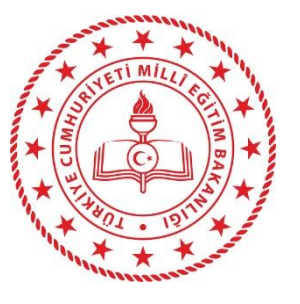

#### YETKİ DEVRİ YAPMA :

İdari rollere sahip personelin imza yetkisini devretme işlemidir. İlk olarak birime yetkiyi devralacak personel yetki devredecek personelle aynı rolle görevlendirilmeli ve bu işleme başlanmalıdır.

\*\* Devir işlemi zaman aralığı verilerek zaman sınırlı yapılabilir veya zaman sınırı olmaksızın yapılabilir. Devir işleminden sonra «iş akışı aktarma» işlemi uygulanmalıdır.
\*\* İşaretlenmek suretiyle «aktif görevler» otomatik aktarılır. Bunlar henüz iş listesine gelmemiş olan ve akışta ona gelecek olan işlerdir.

| Yetkilerini daha önce, | yetkisini devretmek istediğiniz k | ullanıcıya devretmiş bir kullanıcıya | bu kullanıcının yetkileri devredilemez. |
|------------------------|-----------------------------------|--------------------------------------|-----------------------------------------|
|------------------------|-----------------------------------|--------------------------------------|-----------------------------------------|

Yetkilerini daha önce, dolaylı olarak yetkisini devretmek istediğiniz kullanıcıya devretmiş bir kullanıcıya bu kullanıcının yetkileri devredilemez.

(Örneğin, yetkilerini bu kullanıcıya devretmiş bir kullanıcıya yetkilerini devretmiş bir kullanıcıya bu kullanıcının yetkileri devredilemez.)

| Kull | an | ICI | Se | ci | m | i- |
|------|----|-----|----|----|---|----|
|      |    |     |    |    |   |    |

Aciklamala

| * <u>B</u> irim Seç                   |     | **                                       |                                              |                          |              |
|---------------------------------------|-----|------------------------------------------|----------------------------------------------|--------------------------|--------------|
| OZaman Sınırı Ile Yetki Devri İşlemi  | OZa | aman Sınırı Olmadan Yetki Devri İşlemi I | 2                                            |                          |              |
| * Yetkileri Devredilecek Kullanıcı    | A   | etmen)                                   | Yetkileri Devredilecek Kullanıcıyı Seç       | **                       |              |
| * Yetkileri Devralacak Kullanıcı      | M   | R (Öğretmen)                             | Yetkileri <u>D</u> evralacak Kullanıcıyı Seç | Aktif Görevleri De Aktar |              |
|                                       |     |                                          | 3                                            |                          |              |
| [Birimdeki Aktif Yetki Devri Listesi] |     |                                          |                                              |                          |              |
| Devreden Kullanici                    |     | Polü                                     | Birim                                        | avrelan Kullanici        | Bitic Tarihi |

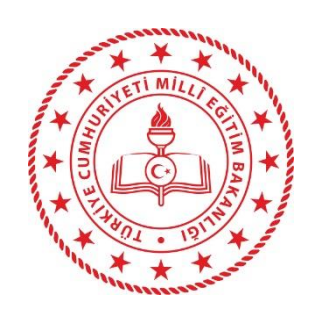

#### YETKİ DEVRİNİ GERİ ALMA :

Yapılan yetki devri geri alma işlemini gerçekleştirir. Kullanıcı seçimi yetki devri işlemindeki gibidir. Birim seçildiğinde yapılmış bir devir işlemi varsa listede görünür. Liste boşsa ya hiç devir yapılmamıştır ya da otomatik geri alınmıştır (Zaman sınırlı Devir). Devredecek kullanıcı seçildiğinde sağ alt köşedeki buton «Kullanıcı İş Akışı Yetkilerini Geri Al» olarak değişir.

Bu işlemden sonra iş akışı aktarma işlemi yapılır ve yetki devri yapılmak üzere kişiye açılmış olan rol silinir.

| Yetki Devri ]       Açıklamalar         * Yetkilerini daha önce, yetkilsini devretmek istediğiniz kullanıcıya bu kullanıcının yetkileri devredilemez.       ***         * Yetkilerini daha önce, dolaylı olarak yetkisini devretmek istediğiniz kullanıcıya bu kullanıcının yetkileri devredilemez.       ***         (Örneğin, yetkilerini bu kullanıcıya devretmiş bir kullanıcıya bu kullanıcının yetkileri devredilemez.       ***         (Örneğin, yetkilerini bu kullanıcıya devretmiş bir kullanıcıya bu kullanıcının yetkileri devredilemez.       ***         Yetkilerini bu kullanıcıya devretmiş bir kullanıcıya bu kullanıcının yetkileri devredilemez.       ***         Yetkilerini bu kullanıcıya devretmiş bir kullanıcıya bu kullanıcının yetkileri devredilemez.       ***         Yetkilerini be kullanıcıya devretmiş bir kullanıcıya bu kullanıcının yetkileri devredilemez.       ***         Zaman Sınını Ile Yetki Devri İşlemi       2         Zaman Sınını Ile Yetki Devri İşlemi       2         Yetkileri Devredilecek Kullanıcı       A         Yetkileri Devredilecek Kullanıcı       A         Yetkileri Devredilecek Kullanıcı       Aktir Görevleri De A         [Birimdeki Aktir Yetki Devru İşlesi ]       ***         Devregin Kullanıcı       Rolü         İlçi İşlEM YE EĞİTİM TEKNOLOJILERİ ŞUBE MÜDÜRLÜĞÜ       Mit R                                                                                                    |                                             |                                          |                                                                       |                       |                                                    |
|----------------------------------------------------------------------------------------------------|---------------------------------------------|------------------------------------------|-----------------------------------------------------------------------|-----------------------|----------------------------------------------------|
| Açıklamalar   Y Yetkilerini daha önce, yetkilsini devretmek istediğiniz kullanıcıya bu kullanıcının yetkileri devredilemez.   Y Yetkilerini daha önce, dolaylı olarak yetkisini devretmek istediğiniz kullanıcıya bu kullanıcının yetkileri devredilemez.   (Örneğin, yetkilerini bu kullanıcıya devretmiş bir kullanıcıya bu kullanıcının yetkileri devredilemez.)     Kullanıcı Seçimi   1   Yetkilerini Devredilecek Kullanıcı   Ağıklamalar     Yetkilerini bu kullanıcıya devretmiş bir kullanıcıya bu kullanıcının yetkileri devredilemez.)     Kullanıcı Seçimi   2   Yetkileri Devredilecek Kullanıcı   Ağıklanıcı   Yetkileri Devredilecek Kullanıcı   M   Yetkileri Devredilecek Kullanıcı   M   Yetkileri Devredilecek Kullanıcı   M   Yetkileri Devredilecek Kullanıcı   M   Yetkileri Devredilecek Kullanıcı   M   Yetkileri Devredilecek Kullanıcı   M   Yetkileri Devredilecek Kullanıcı   M   Yetkileri Devredilecek Kullanıcı   M   Yetkileri Devredilecek Kullanıcı   M   Yetkileri Devredilecek Kullanıcı   M   Yetkileri Devredilecek Kullanıcı   Birim   Devredin Kullanıcı   Rolü   Bilci işlem VE eğitim Etkinolojileri şube MÜDÜRLÜĞÜ                                                                                                    | Yetki Devri ]                               |                                          |                                                                       |                       |                                                    |
| Yetkilerini daha önce, yetkisini devretmek istediğiniz kullanıcıya devretmiş bir kullanıcıya bu kullanıcının yetkileri devredilemez.       Image: Comparison of the comparison of the compar | Açıklamalar                                 |                                          |                                                                       |                       |                                                    |
| Yetkilerini daha önce, yetkilsini devretmek istediğiniz kullanıcıya devretmiş bir kullanıcıya bu kullanıcının yetkileri devredilemez.<br>Yetkilerini daha önce, dolaylı olarak yetkilsini devretmek istediğiniz kullanıcıya devretmiş bir kullanıcıya bu kullanıcının yetkileri devredilemez.<br>(Örneğin, yetkilerini bu kullanıcıya devretmiş bir kullanıcıya bu kullanıcının yetkileri devredilemez.)                                                                                                    |                                             |                                          |                                                                       |                       |                                                    |
| Yetkilerini daha önce, dolaylı olarak yetkilsini devretmek istediğiniz kullanıcıya devretmiş bir kullanıcıya bu kullanıcının yetkileri devredilemez.<br>(Örneğin, yetkilerini bu kullanıcıya devretmiş bir kullanıcıya bu kullanıcının yetkileri devredilemez.)<br>Ullanıcı Seçimi 1<br>* Birim Seç<br>Zaman Sınırı Devredilecek Kullanıcı<br>Yetkileri Devredilecek Kullanıcı<br>M Yetkileri Devredilecek Kullanıcı<br>M Yetkileri Devralacak Kullanıcı<br>Birimdeki Aktif Yetki Devri İştemi<br>Devreden Kullanıcı<br>Rolü Birim<br>Bicgi İşLEM VE EĞİTİM TEKNOLOJILERi ŞUBE MÜDÜRLÜĞÜ Mi R                                                                                                    | Yetkilerini daha önce, yetkisini devretmek  | sistediğiniz kullanıcıya devretmiş       | bir kullanıcıya bu kullanıcının yetkileri devredilemez.               |                       |                                                    |
| (Örneğin, yetkilerini bu kullanıcıya devretmiş bir kullanıcıya yetkilerini devretmiş bir kullanıcıya bu kullanıcının yetkileri devredilemez.)                                                                                                    | Yetkilerini daha önce, dolaylı olarak yetki | sini devretmek istediğiniz kullanı       | zya devretmiş bir kullanıcıya bu kullanıcının yetkileri devredilemez. |                       |                                                    |
| ullanici Seçimi       1         * Birim Seç       2         zzaman Siniri lle Yetki Devri İşlemi       • Zamari Siniri Olmadan Yetki Devri İşlemi       2         Yetkileri Devredilecek Kullanıcı       A       )       Yetkileri Devredilecek Kullanıcıyı Seç         Yetkileri Devredilecek Kullanıcı       M       Yetkileri Devredilecek Kullanıcıyı Seç       Akdir Görevleri De Al         Birimdeki Aktli Yetki Devri İştemi       Z       Emindeki Aktli Yetki Devri İştemi       Z         Birimdeki Aktli Yetki Devri İştemi       M       Yetkileri Devredilecek Kullanıcı Seç       Akdir Görevleri De Al         Birimdeki Aktli Yetki Devri İştemi       Birim       Devredar       Arihi       Bitiş Tarihi         A       Öğretmen       BİLGİ İşLEM VE EĞİTİM TEKNOLOJILERİ ŞUBE MÜDÜRLÜĞÜ       Mi       R                                                                                                    | (Örneğin, vetkilerini bu kullanıcıva devret | tmis bir kullanıcıva vetkilerini dev     | retmis bir kullanıcıva bu kullanıcının vetkileri devredilemez.)       |                       |                                                    |
| Xullanıcı Seçimi       1         * Birim Seç         Zaman Sınırı İle Yetki Devri İşlemi       2         Yetkileri Devredilecek Kullanıcı, A       )         Yetkileri Devredilecek Kullanıcı, A       )         Yetkileri Devredilecek Kullanıcı, A       )         Birimdeki Aktif Yetki Devri İşlemi       Yetkileri Devredilecek Kullanıcıyı Seç         Birimdeki Aktif Yetki Devri Astesi J       Devreden Kullanıcı         Devreden Kullanıcı       Rolü         Birimde Ki Aktif Yetki Devri Astesi J       Devreden Kullanıcı         İ A       Öğretmen       Bilçi İşlem Ve EĞİTİM TEKNOLOJILERİ ŞUBE MÜDÜRLÜĞÜ       Mt       R                                                                                                    |                                             | , , , , , , , , , , , , , , , , , , , ,  |                                                                       |                       |                                                    |
| *Birim Seç   Zaman Şiniri Olmadan Yetki Devri İşlemi   Zaman Şiniri Olmadan Yetki Devri İşlemi   Zaman Şiniri Devredilecek Kullanıcı   A   )   Yetkileri Devredilecek Kullanıcı   M   Yetkileri Devralacak Kullanıcı   M   Yetkileri Devralacak Kullanıcı   M   Yetkileri Devralacak Kullanıcı   M   Yetkileri Devralacak Kullanıcı   M   Yetkileri Devralacak Kullanıcı   M   Yetkileri Devralacak Kullanıcı   M   Birimdeki Aktif Yetki Devri Astesi ]   Devreden Kullanıcı   Rolü   Birim   Devrelar   arihi   Bilgi İşLEM VE EĞITİM TEKNOLOJILERİ ŞUBE MÜDÜRLÜĞÜ   Mi   R                                                                                                    |                                             |                                          |                                                                       |                       |                                                    |
| * Birim Seç   .Zaman Sınırı İle Yetki Devri İşlemi   Zaman Sınırı İle Yetki Devri İşlemi   A   )   L   Yetkileri Devredilecek Kullanıcı   A   )   Yetkileri Devredilecek Kullanıcı   M   Yetkileri Devredilecek Kullanıcı   M   Yetkileri Devredilecek Kullanıcı   M   Yetkileri Devredilecek Kullanıcı   M   Yetkileri Devredilecek Kullanıcı   M   Yetkileri Devredilecek Kullanıcı   M   Yetkileri Devredilecek Kullanıcı   M   Yetkileri Devredilecek Kullanıcı   M   Birim   Devredin Kullanıcı   Öğretmen   Bilgi işLEM VE EğİTİM TEKNOLOJILERİ ŞUBE MÜDÜRLÜĞÜ   Mi   R                                                                                                    | (ullanıcı Secimi 1                          |                                          |                                                                       |                       |                                                    |
| Zaman Siniri lie Yetki Devri İşlemi Zaman Siniri Olmadan Yetki Devri İşlemi 2   Yetkileri Devredilecek Kullanıcı A   ) Yetkileri Devredilecek Kullanıcıyi Seç   Yetkileri Devralacak Kullanıcı M   Yetkileri Devredilecek Kullanıcı Aktif Görevleri De Al                                                                                                    | * Birim Sec                                 |                                          |                                                                       |                       |                                                    |
| Yetkileri Devredilecek Kullanıcı   Yetkileri Devredilecek Kullanıcı   M   Yetkileri Devredilecek Kullanıcı   M   Yetkileri Devredilecek Kullanıcı   M   Yetkileri Devredilecek Kullanıcı   M   Yetkileri Devredilecek Kullanıcı   M   Yetkileri Devredilecek Kullanıcı   M   Yetkileri Devredilecek Kullanıcı   M   Yetkileri Devreden Kullanıcı   M   Yetkileri Devreden Kullanıcı   Birimdeki Aktif Yetki Devri Astesi ]   Devreden Kullanıcı   Rolü   Bilgi işlem Ve Eğitim TEKNOLOJILERi ŞUBE MÜDÜRLÜĞÜ   Mi   R                                                                                                    | <u>D</u> inin ocç                           |                                          |                                                                       |                       |                                                    |
| Yetkileri Devredilecek Kullanıcı       A       )       Yetkileri Devredilecek Kullanıcıyı Seç       Aktir Görevleri De A         Yetkileri Devreden Kullanıcı       M       Yetkileri Devredilecek Kullanıcıyı Seç       Aktir Görevleri De A         Birimdeki Aktif Yetki Devresen Kullanıcı       Rolü       Birim       Devreden Kullanıcı       Birim         Devreden Kullanıcı       Rolü       Bilgi işlem ve eğirim teknologileri şube müdürlüğü       Mt       R                                                                                                    | Zaman Sınırı ile Yetki Deyri işlemi         | Zaman <u>S</u> iniri Olmadan Yetki De∨ri | işiemi 2                                                              |                       |                                                    |
| Yetkileri Devralacak Kullanıcı       M       Yetkileri Devralacak Kullanıcıyı Seç       Aktif Görevleri De Al         Birimdeki Aktif Yetki Devri Astesi ]                                                                                                    | Yetkileri Devredilecek Kullanıcı 🗛 🗛        | )                                        | Yetkileri Devredilecek Kullaniciyi Seç                                |                       |                                                    |
| Birimdeki Aktif Yetki Devrij Astesi ]         Birimdeki Aktif Yetki Devrij Astesi ]       Devreden Kullanici       Rolü       Birim       Devreden Kullanici       Bitiş Tarihi         1       A       C       Öğretmen       BiLGİ İŞLEM VE EĞİTİM TEKNOLOJİLERİ ŞUBE MÜDÜRLÜĞÜ       Mi       R       Otalitiş Tarihi                                                                                                    | Yetkileri Devralacak Kullanıcı              |                                          | Yetkileri <u>D</u> evralacak Kullanıcıyı Seç                          | Aktif Görevleri De Al |                                                    |
| Birimdeki Aktif Yetki Devrij Astesi ]         Devreden Kullanıcı       Rolü       Birim       Devreden Kullanıcı       Bitiş Tarihi         A       Öğretmen       BİLGİ İŞLEM VE EĞİTİM TEKNOLOJILERİ ŞUBE MÜDÜRLÜĞÜ       MI       R                                                                                                    |                                             |                                          |                                                                       |                       |                                                    |
| Devreden Kullanıcı     Rolü     Birim     Devredar arihi     Bitiş Tarihi       A     Öğretmen     BiLGİ İŞLEM VE EĞİTİM TEKNOLOJİLERİ ŞUBE MÜDÜRLÜĞÜ     MI     R                                                                                                    | Birimdeki Aktif Vetki Devri estesi 1        |                                          |                                                                       |                       |                                                    |
| I A     Öğretmen     BİLGİ İŞLEM VE EĞİTİM TEKNOLOJILERİ ŞUBE MÜDÜRLÜĞÜ     MI     R                                                                                                    | Devreden Kullanici                          | Polü                                     | Birim                                                                 | Devreiar              | arihi Bitis Tarihi                                 |
| Digretimen Bilgi şlem ve egi nim Teknolojileki şübe Mudukluğu Mi R                                                                                                    |                                             | Öžestese                                 |                                                                       | Devicial              |                                                    |
|                                                                                                    |                                             | Ogretmen                                 | BILGI IŞLEM VE EGITIM TEKNOLOJILERI ŞÜBE MÜDÜRLÜĞÜ                    | WIt R                 |                                                    |
|                                                                                                    |                                             |                                          |                                                                       |                       |                                                    |
|                                                                                                    |                                             |                                          |                                                                       |                       |                                                    |
|                                                                                                    |                                             |                                          |                                                                       |                       |                                                    |
|                                                                                                    |                                             |                                          |                                                                       |                       | 3                                                  |
| 3                                                                                                    |                                             |                                          |                                                                       |                       |                                                    |
| 3                                                                                                    |                                             |                                          |                                                                       |                       | Kullanıcının İş Akışı Yetk <u>i</u> lerini Geri Al |
| 3<br>Kullanıcının İş Akışı Yetkilerini Geri Al                                                                                                    |                                             |                                          |                                                                       |                       |                                                    |

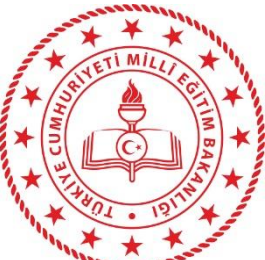

is Listesi **is Akısı Aktarma İslemi** 

#### İŞ AKIŞI AKTARMA İci dimi edi

Personelin üzerinde b**uŞhaf, M Listesi**nde aktif, İş listesinde olmayıp iş listesine gelecek olan, Onay listesindeki kendinden sonraki kişide bulunan işler listelenir ve sağ taraftaki listeden seçilen «<mark>EŞDEĞER</mark>» role sahip kişiye aktarılır.

>> OTOBAN rollerindeki işler Otoban dışı rollere aktarılamaz.

>> Listeden seçilen işin «onay durumu» incelenebilir, onay aşamasında kimin önünde olduğu görülebilir.

İzinli yada başka sebeple kurumda olmayıp üzerindeki işlem görme aciliyeti olan işler bu yöntemle başka bir kullanıcıya aktarıla bilir. Ancak kişi kurumdaysa kendisinin «iş yönlendir» yapması daha uygundur.

| 4             | İş Akışı Aktarma İşlemleri (EVR_GNL_007)                                                                                                    |                                                               |                |             |                                                                                                    |                                                              |                                             |              | 8                              |
|---------------|----------------------------------------------------------------------------------------------------|---------------------------------------------------------------|----------------|-------------|----------------------------------------------------------------------------------------------------|--------------------------------------------------------------|---------------------------------------------|--------------|--------------------------------|
| -[<br>-]<br>; | Personel / Rol Seçimi ]<br>[Kaynak Kullanıcı / Rol ]<br>RZE BORSA İSTANBUL MESLEKİ VE TEKNİK ANADOLU LİSESİ N<br>Bilgisayar İşletmeni<br>Bildür Yardımcısı )<br>HUL Vardımcısı )<br>U (Müdür Yardımcısı )<br>Yardımcısı )<br>U (Müdür Yardımcısı )<br>Yardımcısı )<br>Memu.<br>Müdür Vardımcısı ) | MÜDÜRLÜĞÜ<br>2                                                |                |             | edef Kullanıcı / Rol ]<br>E BORSA İSTANBUL MESLEKİ<br>Bilgisəyər İşletmeni<br>Müdür Yərdimcisi<br>Memur<br>Müdü<br>Müdü<br>Degret<br>Psikolog<br>Veri Həzirləmə ve Kontrol İşlet<br>Yetkili Personel Gelen Evrak | i VE TEKNİK ANADOLU LİSESİ MÜDÜ<br>Başyardımcısı ) 2<br>meni | τιύĞÜ                                       |              |                                |
| ſ             | *                                                                                                    | <u>B</u> irim Seç                                             |                |             |                                                                                                    |                                                              | Birim <u>S</u> eç                           |              |                                |
|               |                                                                                                    | 1                                                             |                |             |                                                                                                    |                                                              |                                             | 3            | İşler <u>i</u> Liste <u>le</u> |
|               | Aktarım                                                                                                    | Konu                                                          | Adı Dosya No   | İş Durum    | u İş Adımı Durumu                                                                                                    | Açıklama                                                     | Oluşturan Birim Adı                         |              | Oluşturan                      |
| 1             | Mesleki ve Teknik O taöğretim Kuru                                                                                                    | mları Arasındaki Nakiller ile Alan/Dala Geçiş İş ve İşlemleri | Gözden Geçirme | Başlatılmış | İş Listesinde Aktif                                                                                                    | Hvle[Gözden Geçirme İçin]                                    | RİZE BORSA İSTANBUL MESLEKİ VE TEKNİK ANADO | LU LİSESİ MÜ | JDÜRLÜĞÜ BE İ                  |
|               | 4                                                                                                    |                                                               |                |             |                                                                                                    |                                                              |                                             |              |                                |
|               | <pre></pre>                                                                                                    |                                                               |                |             |                                                                                                    |                                                              |                                             |              | >                              |
| -             |                                                                                                    |                                                               |                |             |                                                                                                    |                                                              |                                             |              |                                |

| İş | ş Listesi Öğretmen Görev | Sonlandırma          |                                                                                          |  |
|----|--------------------------|----------------------|------------------------------------------------------------------------------------------|--|
|    | 🍃 Öğretmen Görev Sonland | lırma (UYG_GNL_2022) |                                                                                          |  |
|    | T.C. Numara              | Personel Adı         | Görevlendirme Nedeni                                                                     |  |
|    | 1                        | N                    | Ücretli Öğretmen görevi nedeniyle otomatik olarak sistem tarafından görevlendirilmiştir. |  |

## ÖĞRETMEN GÖREV SONLANDIRMA İŞLEMİ:

Bu ekranda kurumunuzda «öğretmen» rolü bulunan fakat kurumunuzla ilişkisi kalmamış personel listelenir. Personel seçilip aşağıdaki nedenler arasından doğru neden seçilerek iptal edilir.

1

Yapılan işleme ait; İptal işlemini Yapan kişi, iptal edilen rol ve rolün kime ait olduğu, iptal sebebi LOG kayıtlarına işlenmektedir. Bu işlem halen M.E.B. Bünyesinde görevde olan öğretmenlere uygulanmamalıdır! Oluşacak hukuki sorumluluk görevi iptal eden kişiye ait olacaktır!

| örev Sonlandırma Neden | Avrildi (Ücretli Öğretmen)                                                                                                    | ~ |   |
|------------------------|----------------------------------------------------------------------------------------------------|---|---|
|                        | Aylıksız İzinde İken Vefat<br>Aylıksız İzindeyken İstifa<br>Ayrıldı (Ücretli Öğretmen)<br>Açığa Alınıma<br>Açığa Alınıp 1402 s. Sıkıyönetim K. göre Göreve Son<br>Açığa Alınıp Daha Sonra Görevine Son<br>Devlet Memurluğundan Çıkarma<br>Emekli Oldu | 2 | 3 |

#### **DYS TANIM EKRANI**:

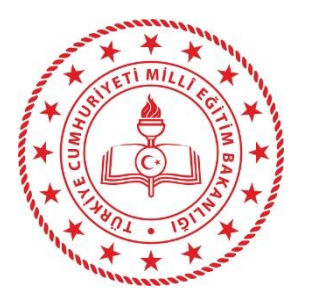

Biriminizde «Evrakı karşılayan rol» ve «İade Evrakı Karşılayan Rol» tanımını yaptığımız ekrandır. Biriminize DYS İçi veya Birim Gelen Evrak Kayıt yöntemiyle gelen iş «Evrak karşılayan rol» e düşer. Evrak, havale edildiği kişi tarafından iade edilmesi halinde de «iade evrakı karşılayan role» düşer. Evrak iadesi sadece kurumunuz içerisinde geçerlidir. İl/İlçe yada Başka bir kurumdan gelen yazı geri iade edilemez! Bir önceki ayarlananlar yeşille belirtilmiştir.

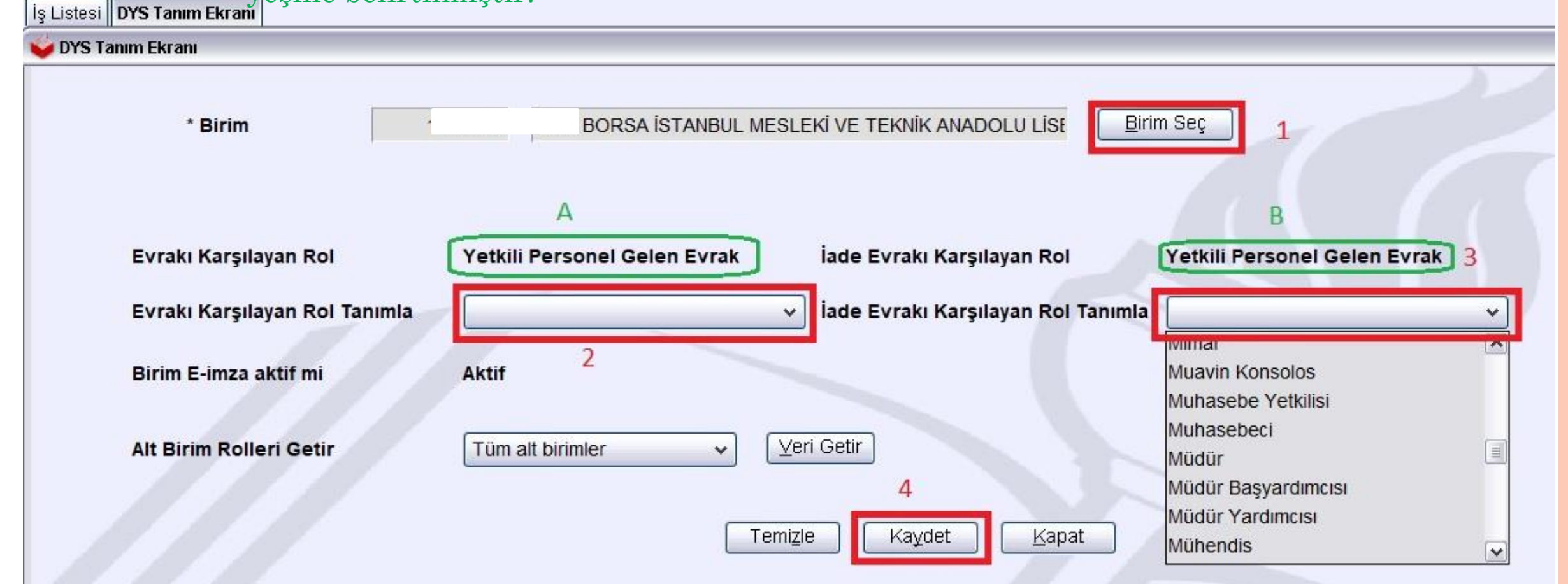

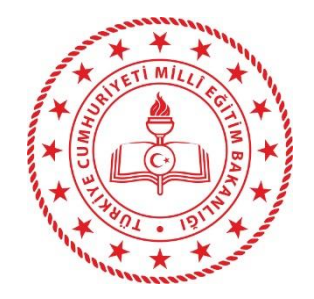

**BİRİM BİLGİLERİ** GÜNCELLEME :

Kurumunuzun yazışmada kullandığı ANTET bölümünü güncelleyebilece ğiniz ekrandır. «Evrak Şablon Adı» alanına yazılan bilgi Kelime İşlemciyi açtığınızda sayfanın üstüne konumlanmaktadır. Kurumunuzun adı Devlet Kurumları modülü ve DETSIS kayıtlarındaki adıyla aynı olmak zorundadır. Kurum ismindeki her kelime Büyük Harfle başlamak zorundadır.

İş Listesi Birim Bilgileri Güncelleme

Birim Bilgileri Gi

Kapalı olan alaların güncelleme yetkisi İl DYS yöneticisine aittir.

| celleme                      |                                                                                                    |
|------------------------------|----------------------------------------------------------------------------------------------------|
| Süncellenecek Birim          | RİZE BORSA İSTANBUL MESLEKİ VE TEKNİK ANADOLU LİSES                                                |
| şiv Aktarma Evrak Sayı / Yıl | 1                                                                                                  |
| tarılacak Kurum DETSİS Kodu  | Gör                                                                                                |
| [ Birim Bilgileri ]          |                                                                                                    |
| *Kurum Adı                   | RIZE BORSA ISTANBUL MESLEKI VE TEKNIK ANADOLU LISES                                                |
| *DETSIS Kurum Kodu           | £ ;                                                                                                |
| *lu                          | 53 RIZE V                                                                                          |
| *İlçesi                      | 0                                                                                                  |
| *Kurum Tipi                  | II Diğer Kurum 🗸                                                                                   |
| *Evrak Şablon Adresi         | merkez                                                                                             |
| *Evrak Şabion Adı            | RIZE VALILIGI<br>İl Millî Eğitim Müdürlüğü<br>Rize Borsa İstanbul Mesleki Ve Teknik Anadolu Lisesi |
| *Dış Yazışma Durumu          | E  Güncellenebilir alanlar                                                                         |
| MEBBIS Kurum Kodu            | Gör                                                                                                |

| / Personel Bilgileri Eklen                  | ne/Güncelleme/Sorgulama |                  |             |          |             |                             |         |
|---------------------------------------------|-------------------------|------------------|-------------|----------|-------------|-----------------------------|---------|
| [ Personel Bilgileri ] —<br>*TC Kimlik No 1 | 19                      | <u>M</u> EBBIS 2 | PE          | RSONE    | L EKLE      | ME                          |         |
| Ad                                          | MEHMET                  | Soyad            | 3 I         | R        |             |                             |         |
| Önceki Soyad                                |                         | Cinsi            | yet E       | kek      | ~           |                             |         |
| Ünvan                                       |                         | Kulla            | nici Adi 19 |          |             |                             |         |
| Sicil No                                    | 19                      | E-pos            | sta m       |          | gov         | 3                           |         |
|                                             |                         |                  |             |          | <u>S</u> or | rgu <u>la </u> <u>E</u> kle | Temizle |
| Ad So                                       | oyad KimlikNo           | SicilNo Cinsiy   | et Ö.Soyad  | Görev Ür | nvan Birim  | E-posta                     | Kulla   |

Daha önce DYS Veri tabanına eklenmemiş olan personelin kaydedildiği ekrandır. Kurumunuzda bulunan Eğitim Öğretim Sınıfı dışında kalan personel için uygulanabilir. Personel DYS Veri tabanına eklendikten sonra görevlendirme yapılabilir. Birden çok personel 3. adımı tekrarlamak suretiyle tabloya alınıp toplu eklenebilir. Mükerrer kayıt yapılması engellenmiştir. Personel görevlendirme işleminde «kayıtlı değildir» uyarısı alınan personel bu bölümden eklenmelidir.

>

Kapat

Kaydet

<

| 14 | Listesi                                                                                                    | Personel Bilgileri Ekleme/Güncelleme/Sorgulama |
|----|----------------------------------------------------------------------------------------------------|------------------------------------------------|
|    | the second second second second second second second second second second second second second second second s |                                                |

Personel Bilgileri Ekleme/Güncelleme/Sorgulama

| *TC Kimlik No |       | 11       | MEBBIS  | 3         | PERS   | ONEL           | BİLG  | İGÜ   | <b>ÚNCELLE</b>        | ME     |                 |
|---------------|-------|----------|---------|-----------|--------|----------------|-------|-------|-----------------------|--------|-----------------|
| Ad            | MEHM  | ET       |         | Soyad     | İŞLEI  | d z c          |       |       |                       |        |                 |
| Önceki Soyad  |       |          |         | Cinsiyet  |        | Erkek          | ~     | ] ←   |                       |        | 1               |
| Ünvan         |       |          |         | Kullanıcı | Adı    | 10 *00 *0* *7. | 2.    |       |                       |        |                 |
| Sicil No      |       | 15       |         | E-posta   |        | rr             | go    | •     | 2 1                   |        |                 |
|               |       |          |         |           |        |                |       |       | orgu <u>la G</u> ünce | lle Te | emi <u>z</u> le |
| Ad            | Soyad | KimlikNo | SicilNo | Cinsiyet  | Ö.Soya | d Görev        | Ünvan | Birim | E-posta               | а      | Kulla           |
| 1 ME          | ER    | 1        | 15      | Erkek     |        |                |       |       | m                     |        | 15              |

Personelin mevcut bilgilerinde değişiklik olması halinde öncelikle bu bilginin **MEBBİS** kayıtlarında yapılması sağlandıktan sonra bu alanda uygulanmalıdır!

İsim / Soyadı değişikliği gibi sebeplerle bu ekran kullanılmaktadır. Bilgi değişikliği sonrasında personelin elektronik imzada var olan ismi ile farklılık göstereceği unutulmamalıdır. Son imza sahibi personel elektronik imzasını yenilemek üzere İl MEBBİS Yöneticisine müracaat etmelidir. Yenileme sürecinde «Yetki devri» yapması gerekecektir.

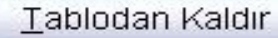

<

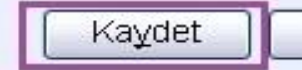

>

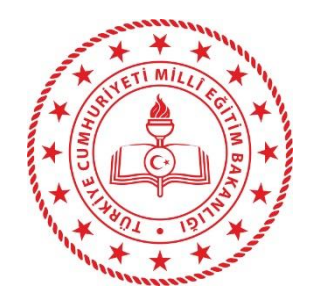

# **BÖLÜN 3** FAYRALI BİLGİLER

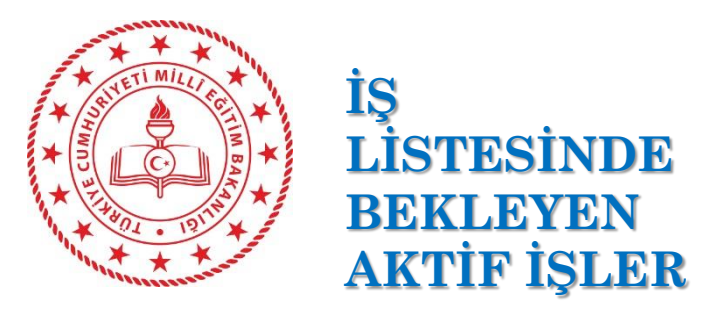

Öğretmenlerin DYS ye dahil edilmesi sürecinden sonra «İş Listesinde Bekleyen Aktif İşler» de patlama yaşanmıştır. Bunun en bariz nedeni Öğretmenlere «Bilgi» için gönderilen yazıların «okundu» olarak işaretlenmemesidir. İçeriği öğretmenin alanı yada kendisiyle ilgili olmayan yazılar öğretmene «bilgi» olarak gönderilmemelidir. Öğretmene «BİLGİ» iş türü dışında yazı gönderilememelidir. Size ait istatistik bölümünden kurumunuzdaki Aktif İş Sayısını görüp önleminizi alınız.

| Alt Birim Seç  | Bağlı Kurumlar / Okullar | ~ |
|----------------|--------------------------|---|
| Başlama Tarihi | 01/09/2022               |   |
| Bİtiş Tarihi   | 20/09/2022               |   |

🍰 Birim Bazında Aktif İş Sayısı

F + Indentination

| Birim Adı                                         | Aktif İş Sayısı    |
|---------------------------------------------------|--------------------|
| ALÍ METÍN KAZANCI RÍZE LÍSESÍ MŰDÜRLÜĞÜ           | 4352               |
| ALÍ SARUHAN ANAOKULU MÜDÜRLÜĞÜ                    | 160                |
| AMBARLIK İLKOKULU MÜDÜRLÜĞÜ                       | 137                |
| AMBARLIK ORTAOKULU MÜDÜRLÜĞÜ                      | 25                 |
| CUMHURİYET İLKOKULU MÜDÜRLÜĞÜ                     | 158                |
| CUMHURİYET ORTAOKULU MÜDÜRLÜĞÜ                    | 518                |
| ÇAY İLKOKULU MÜDÜRLÜĞÜ                            | 2102               |
| ÇAY MESLEKÎ VE TEKNÎK ANADOLU LÎSESÎ MÜDÜRLÜĞÜ    | 5423               |
| ÇAYKUR ORTAOKULU MÜDÜRLÜĞÜ                        | 10885              |
| ÇİFTEKAVAK POLİS AMCA İLKOKULU MÜDÜRLÜĞÜ          | 366                |
| DENİZCİLER İLKOKULU MÜDÜRLÜĞÜ                     | 2637               |
| DOĞUŞ ÇAY İLKOKULU MÜDÜRLÜĞÜ                      | 2937               |
| DÖRTYOL ŞEHİT HALİL SADIKOĞLU İLKOKULU MÜDÜRLÜĞÜ  | 126                |
| DÖRTYOL ŞEHİT HALİL SADIKOĞLU ORTAOKULU MÜDÜRLÜĞÜ | 86                 |
| ELMALI İLKOKULU MÜDÜRLÜĞÜ                         | 66                 |
| ELMALI ORTAOKULU MÜDÜRLÜĞÜ                        | 207                |
| FATİH ANADOLU LİSESİ MÜDÜRLÜĞÜ                    | 2570               |
| FATMA-NURİ ERKAN BİLİM VE SANAT MERKEZİ MÜDÜRLÜĞÜ | 467                |
| GÜLBAHAR HATUN ANAOKULU MÜDÜRLÜĞÜ                 | 1404               |
|                                                   | Excele aktar Iamam |

#### EVRAK HAVALE İŞLEMİNDE YAPILAN HATALAR:

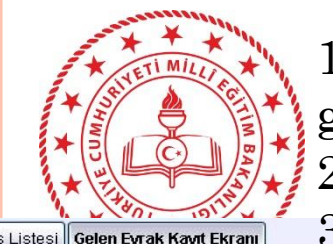

Gelen Evrak Kayıt Ekranı (DYS\_GLN 002a)

1- Evrak oluşturma/Akış başlatma işlemi yapma yetkisi olmayan rollere «gereği» olarak yazı gönderme

2- Personelin Yetkili Personel Gelen Evrak rolüne «gereği» yada «Bilgi» türünde yazı gönderme
 3- Kurumunuzdan ayrılmış, ancak silinmemiş personele yazı göndermek

| Evrak (1) D         | etay ( <u>2</u> )                       |                                                                                                    |                                                                                                    |                |                                                                                        |              |
|---------------------|-----------------------------------------|----------------------------------------------------------------------------------------------------|----------------------------------------------------------------------------------------------------|----------------|----------------------------------------------------------------------------------------|--------------|
| [Evrak Listes       | si ]                                    |                                                                                                    |                                                                                                    |                |                                                                                        |              |
|                     | Konu                                    | Ge                                                                                                    | eldiği Yer                                                                                                    |                |                                                                                        |              |
| 1 47 Alan/          | Dal Dönüşümleri ve Yeni Alan/Dal Açılır | nası MESLEKÎ VE TEKNÎK E                                                                                                    | eğitim şube müdürlüğü                                                                                                    | Ū              | T.C                                                                                    |              |
|                     |                                         |                                                                                                    |                                                                                                    |                | RIZE VALILIGI       İl Millî Eğitim Müdürlüğü       Sayı : E-                          |              |
| <                   |                                         |                                                                                                    | <u>&gt;</u>                                                                                                    |                | Yeni Alan/Dal Açılması                                                                 |              |
|                     | Aç                                      | <u> </u>                                                                                                    | enile                                                                                                    |                |                                                                                        | =            |
| Birim (3) Pe        | ersonel (4) Personel Gruplari (5)       | Birim Grupları (6)                                                                                                    |                                                                                                    |                |                                                                                        |              |
| [Havale Edil        | ebilecek Kullanıcılar ]                 |                                                                                                    |                                                                                                    |                | DAĞITIM YERLERİNE                                                                      |              |
|                     | Kullanıcı                               | Gereği                                                                                                    | Bilgi                                                                                                    | 2              |                                                                                        |              |
| ALI                 | (Öğretmen)                              |                                                                                                    |                                                                                                    |                | İlain Maalahi ya Tahaili Ešider Caral Müdündü Xünün 20                                 |              |
| AR                  | (retmen)                                |                                                                                                    |                                                                                                    |                | ngi: Mesleki ve teknik Egitim Genet Muduriugunun 20 5 sayılı yazısı.                   |              |
| AY                  | Öğretmen)                               |                                                                                                    |                                                                                                    | 1              | Bakanlığımız Mesleki ve Teknik Eğitim Genel Müdürlüğünün "Alan/Dal Dönüsümleri ve Yeni |              |
| AY                  | etmen)                                  |                                                                                                    |                                                                                                    |                | Alan/Dal Açılması." konulu yazısı, yazımız ekinde gönderilmiştir.                      |              |
| BA                  | Öğretmen)                               |                                                                                                    |                                                                                                    |                | Bilgilerinizi ve gereğini rica ederim.                                                 |              |
| BA                  | I (Öğretmen)                            |                                                                                                    | V                                                                                                    |                |                                                                                        |              |
| BE                  | retmen)                                 |                                                                                                    | ~                                                                                                    |                |                                                                                        |              |
| BE                  | N (Müdür)                               |                                                                                                    | <ul> <li>Image: A set of the set of the</li></ul> |                | Midur a.<br>Midir Ardmeist                                                             |              |
| BE                  | N (Yetkili Personel Gelen Evrak)        |                                                                                                    |                                                                                                    |                | Nudur Faturitisi                                                                       |              |
| BE                  | AN (Öğretmen)                           |                                                                                                    | V                                                                                                    |                | Ek:                                                                                    |              |
| BIL                 | /lüdür Başyardımcısı)                   | <ul> <li>Image: A set of the set of the</li></ul> |                                                                                                    |                | İlgi yazı ve ekleri.                                                                   |              |
| BÍL                 | 'etkili Personel Gelen Evrak)           |                                                                                                    |                                                                                                    |                |                                                                                        |              |
| BU                  | Öğretmen)                               |                                                                                                    |                                                                                                    |                |                                                                                        |              |
| CA                  | Öğretmen)                               |                                                                                                    |                                                                                                    |                | Dağıtım:                                                                               |              |
| CE                  | I (Öğretmen)                            |                                                                                                    | V                                                                                                    |                | Ice Milli Egitim Müdürlüklerine,     Markaz İlaa Maslaki va Takrik Anadalu Lisalarina  |              |
| CIČ                 | Öăretmen)                               |                                                                                                    |                                                                                                    |                | 2. merkez nye mesieki ve reknik Anadolu Liselerine.                                    |              |
|                     | Tüm <u>S</u> e                          | eçimi Kaldır                                                                                                    |                                                                                                    |                |                                                                                        |              |
| İsi Vönlendir       | r jade Üst Birime i 🦳                   | Kavdet/Dağıt                                                                                                    | vale Mail Gönder Doğutu                                                                                                    | Idığı Birimler |                                                                                        | Kanat        |
| işi <u>r</u> omenun |                                         | Mayucobayic    FEL. nav                                                                                                    | vaie II <u>ivi</u> aii Gonuer II Dayilii                                                                                                    |                |                                                                                        | <u>Napal</u> |

Gelen Evrak Kayıt Ekranı (DYS\_GLN\_002a)

#### EVRAK HAVALE İŞLEMİ İÇİN GRUPLAR OLUŞTURMA

| Ev  | tak (1) Detay (2)                                                                                |                 |                          |                                          |                                |                                                               |   |
|-----|--------------------------------------------------------------------------------------------------|-----------------|--------------------------|------------------------------------------|--------------------------------|---------------------------------------------------------------|---|
| [E  | vrak Listesi ]                                                                                   |                 |                          |                                          |                                |                                                               |   |
|     | Konu Geldiği Yer                                                                                 |                 |                          |                                          |                                |                                                               |   |
| 1   | 47 Alan/Dal Dönüşümleri ve Yeni Alan/Dal Açılması MESLEKİ VE TEKNİK EĞİTİM ŞUBB                  | E MÜDÜRLÜĞÜ     |                          | 1. 1. 1. 1. 1. 1. 1. 1. 1. 1. 1. 1. 1. 1 | 148 - 148<br>Maria             |                                                               |   |
|     |                                                                                                  | 🤟 Havale Grupla | ları                     |                                          |                                |                                                               |   |
|     |                                                                                                  | Listelenen grup | p sayısı : O             |                                          |                                |                                                               | z |
|     |                                                                                                  | 10              | Gruplar                  |                                          | Seç                            | _ LILIĞİ                                                      |   |
|     |                                                                                                  |                 |                          |                                          |                                | Müdürlüğü                                                     |   |
|     |                                                                                                  |                 |                          |                                          |                                |                                                               |   |
|     |                                                                                                  |                 |                          |                                          |                                |                                                               |   |
|     |                                                                                                  |                 |                          |                                          |                                | 28.09.2022                                                    |   |
|     |                                                                                                  | -               |                          |                                          |                                |                                                               |   |
| -   | Aç <u>Y</u> enile                                                                                |                 |                          |                                          |                                |                                                               |   |
| -   |                                                                                                  |                 |                          |                                          |                                |                                                               |   |
| Bir | im ( <u>3)</u> Personel ( <u>4</u> ) Personel Grupiari ( <u>5</u> ) Birim Gruplari (6)           |                 |                          |                                          |                                | - 20 - 20 - 20 - 20 - 20 - 20 - 20 - 20                       |   |
| -[+ | avale Edilebilecek Grup Personellen j                                                            |                 |                          |                                          |                                | ERLERINE                                                      |   |
| _   | Kullanıcı Gereği Bilgi                                                                           |                 |                          |                                          |                                |                                                               |   |
|     |                                                                                                  |                 |                          |                                          |                                | in 26/ 3 sayılı yazısı.                                       |   |
|     |                                                                                                  |                 |                          |                                          |                                |                                                               |   |
|     |                                                                                                  |                 |                          |                                          |                                | el Müdürlüğünün "Alan/Dal Dönüşümleri ve Yeni<br>nderilmiştir |   |
|     |                                                                                                  |                 |                          |                                          |                                | nden miştir.                                                  |   |
|     |                                                                                                  | 3               |                          |                                          |                                |                                                               |   |
|     |                                                                                                  | Grup Olu        | lustur Grup Düzenle      | Grup Sil                                 | Havale İcin Listele            |                                                               |   |
|     |                                                                                                  |                 |                          | 1                                        | 1                              | Müdür Yardımcısı                                              |   |
|     |                                                                                                  |                 |                          |                                          |                                |                                                               |   |
|     |                                                                                                  |                 |                          | Ek:                                      |                                |                                                               |   |
|     |                                                                                                  |                 | 1                        | Ilgi yazı ve ekleri.                     |                                |                                                               |   |
|     |                                                                                                  |                 |                          |                                          |                                |                                                               |   |
|     |                                                                                                  |                 |                          | Dağıtım:                                 |                                |                                                               |   |
|     |                                                                                                  |                 |                          | <ol> <li>İlçe Milli Eğitir</li> </ol>    | n Müdürlüklerine,              |                                                               |   |
| _   |                                                                                                  |                 |                          | 2. Merkez liçe Me                        | csicki ve Teknik Anadolu Lisel | erme.                                                         |   |
|     | <u>G</u> rup İşlemleri <b>2</b> Tümünü <u>S</u> eç                                               |                 |                          |                                          |                                |                                                               |   |
| İş  | I Yönlendir 📔 🚺 İade 🔤 Üst Birime İ 🛛 Kay <u>d</u> et/Dağıt 📄 Per. <u>H</u> avale 🗌 <u>M</u> ail | Gönder Dağıtı   | tildiği <u>B</u> irimler |                                          |                                |                                                               |   |

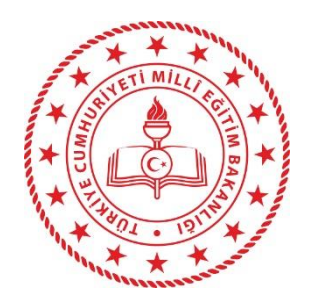

«Varsayılan Grup» olarak işaretlenen grup hangisiyse havale işlemine geçildiğinde bu grup otomatik olarak açılır.

| 🗳 Haval  | e Gruplari                 |             |                        | X          |
|----------|----------------------------|-------------|------------------------|------------|
| 🗳 Pers   | oneller                    |             |                        | X          |
| * Grup A | ldı:                       | ÖĞRETMENLER |                        |            |
| Varsayıl | an Grup :                  |             | Listelenen personel sa | ayısı : 88 |
| 154      | Personel                   |             | Seç                    |            |
| ĨL       | MANOĞLU (Müdür Yardımcısı) |             |                        | ^          |
| H        | (RAK (Memur)               |             |                        |            |
| S        | N (Memur)                  |             |                        | =          |
| Е        | SAN (Müdür)                |             |                        |            |
| E        | (Müdür Başyardımcısı)      |             |                        |            |
| Α        | ğretmen)                   |             |                        |            |
| A        | retmen)                    |             |                        |            |
| А        | retmen)                    |             |                        |            |
| A        | ،Ş (Öğretmen)              |             |                        |            |
| A        | Öğretmen)                  |             |                        |            |
| A        | (Öğretmen)                 |             |                        |            |
| А        | )ğretmen)                  |             |                        |            |
| Е        | 기 (Öğretmen)               |             |                        |            |
| E        | UH (Öğretmen)              |             |                        |            |
| E        | ) ) järetmen)              |             |                        | V          |
|          | Kaydet / Güncelle          | <u></u> ü   | m Seçimi Kaldır        |            |

#### İş Listesi Gelen Evrak Kayıt Ekranı

#### 🤟 Gelen Evrak Kayıt Ekranı (DYS\_GLN\_002a)

#### Evrak (1) Detay (2)

| 47 410-1            |                                                                                                    |                           | עמר אינסטסי ניאט |
|---------------------|----------------------------------------------------------------------------------------------------|---------------------------|------------------|
| 4/ Aidfi/L          |                                                                                                    | LOLLAI VE TERNIK EGITIM Ş | ODE MODOREOGO    |
|                     |                                                                                                    |                           |                  |
|                     |                                                                                                    |                           |                  |
|                     |                                                                                                    |                           |                  |
|                     |                                                                                                    |                           |                  |
|                     |                                                                                                    |                           |                  |
|                     |                                                                                                    |                           |                  |
|                     |                                                                                                    |                           |                  |
| <                   |                                                                                                    | III                       | >                |
| . Account           | Ac                                                                                                    | Yenile                    |                  |
| 1                   |                                                                                                    |                           |                  |
| rim ( <u>3</u> ) Pe | rsonel (4) Personel Gruplari (5) Birim G                                                                                                    | Gruplari (6)              |                  |
| lavale Edile        | ebilecek Grup Personelleri ]                                                                                                    |                           |                  |
|                     | Kullanıcı                                                                                                    | Gereği                    | Bilgi            |
| 1                   | ayar İşletmeni)                                                                                                    |                           |                  |
|                     | ür Yardımcısı)                                                                                                    |                           |                  |
| L                   | (Müdür Yardımcısı)                                                                                                    |                           |                  |
| ٥                   | Yardımcısı)                                                                                                    |                           |                  |
| ۵                   | Yardımcısı)                                                                                                    |                           |                  |
| V                   | Müdür Yardımcısı)                                                                                                    |                           |                  |
|                     |                                                                                                    |                           | 100              |
| ŀ                   | SLU (Müdür Yardımcısı)                                                                                                    |                           |                  |
| ŀ                   | SLU (Müdür Yardımcısı)<br>Memur)                                                                                                    |                           |                  |
| <b>k</b>            | SLU (Müdür Yardımcısı)<br>Memur)<br>1ur)                                                                                                    |                           |                  |
|                     | SLU (Müdür Yardımcısı)<br>Memur)<br>ıur)<br>üdür)                                                                                                |                           |                  |
|                     | SLU (Müdür Yardımcısı)<br>Memur)<br>nur)<br>üdür)<br>r Başyardımcısı)                                                                            |                           |                  |
|                     | SLU (Müdür Yardımcısı)<br>Memur)<br>nur)<br>üdür)<br>r Başyardımcısı)<br>(Psikolog)                                                              |                           |                  |
|                     | SLU (Müdür Yardımcısı)<br>Memur)<br>nur)<br>üdür)<br>ır Başyardımcısı)<br>(Psikolog)<br>Psikolog)                                                |                           |                  |
|                     | SLU (Müdür Yardımcısı)<br>Memur)<br>nur)<br>üdür)<br>r Başyardımcısı)<br>(Psikolog)<br>Psikolog)<br>azırlama ve Kontrol İşletmeni)               |                           |                  |
|                     | SLU (Müdür Yardımcısı)<br>Memur)<br>nur)<br>lüdür)<br>r Başyardımcısı)<br>(Psikolog)<br><sup>9</sup> sikolog)<br>azırlama ve Kontrol İşletmeni)  |                           |                  |
|                     | SLU (Müdür Yardımcısı)<br>Memur)<br>nur)<br>üdür)<br>ir Başyardımcısı)<br>(Psikolog)<br><sup>2</sup> sikolog)<br>lazırlama ve Kontrol İşletmeni) |                           |                  |

#### 

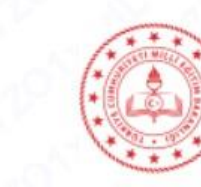

T.C. RİZE VALİLİĞİ İl Millî Eğitim Müdürlüğü

Sayı : E- 0947 Konu : Alan/Dal Dönüşümleri ve Yeni Alan/Dal Açılması 28.09.2022

#### DAĞITIM YERLERİNE

İlgi: Mesleki ve Teknik Eğitim Genel Müdürlüğünün 26/0

3 sayılı yazısı.

Bakanlığımız Mesleki ve Teknik Eğitim Genel Müdürlüğünün "Alan/Dal Dönüşümleri ve Yeni Alan/Dal Açılması." konulu yazısı, yazımız ekinde gönderilmiştir. Bilgilerinizi ve gereğini rica ederim.

> A Z Müdür a. Müdür Yardımcısı

Ek: İlgi yazı ve ekleri.

#### Dağıtım:

1. İlçe Milli Eğitim Müdürlüklerine,

2. Merkez İlçe Mesleki ve Teknik Anadolu Liselerine.

|                      | 🍃 Gelen Evrak Ka  | ıyıt Ekranı (DYS_GLN_002a)                  |                            |                      |               |                      |                                     |                          |               |
|----------------------|-------------------|---------------------------------------------|----------------------------|----------------------|---------------|----------------------|-------------------------------------|--------------------------|---------------|
|                      | Evrak (1) Det     | tay (2)                                     |                            |                      |               |                      |                                     |                          |               |
|                      | r [ Evrak Listesi | ]                                           |                            |                      |               |                      | N NN 25 100 100                     |                          |               |
| * stille the feel *  |                   | Konu                                        | Geldiği Yer                |                      |               |                      |                                     |                          |               |
|                      | 1 47 Alan/Da      | al Dönüşümleri ve Yeni Alan/Dal Açılması Mi | ESLEKİ VE TEKNİK EĞİTİM ŞI | UBE MÜDÜRLÜĞÜ        |               | -                    |                                     |                          |               |
|                      |                   |                                             |                            | 실 Havale Grupla      | 111           |                      |                                     |                          |               |
| 1 × 1401 · 1211 ×    |                   |                                             |                            | Listelenen grup      | sayısı : 3    |                      | Varsayılan grup a                   | dı : İDARECİLER ve ME    | MURLAR        |
| MAX * *              |                   |                                             |                            |                      |               | Gruplar              |                                     | Seç                      | LİLİ          |
|                      |                   |                                             |                            | ÖĞRETMENLE           | R             |                      |                                     |                          | ı Müe         |
| Evrak havale islemi  | ne                |                                             |                            | MEMURLAR             |               |                      |                                     | 2                        |               |
|                      | 110               |                                             |                            | IDARECILER ve        | MEMURLA       | AR                   |                                     |                          |               |
| başlarken «Personel  |                   |                                             |                            |                      |               |                      |                                     |                          |               |
| grupları» nı kullann | na 🕡 🚽            |                                             | III                        |                      |               |                      |                                     |                          |               |
| işlemi.              |                   | Δç                                          | ⊻enlle                     |                      |               |                      |                                     |                          |               |
| Mavi isaretli düğme  | en (3) Per        | sonel (4) Personel Gruplari (5) Birim G     | Gruplari (6)               |                      |               |                      |                                     |                          |               |
| Cana aim atimi iain  | [ Havale Edilet   | bilecek Grup Personelleri ]                 | Al Andrew                  |                      |               |                      |                                     |                          | ERLI          |
| Grup yönetimi için   |                   | Kullanıcı                                   | Gereği                     |                      |               |                      |                                     |                          |               |
| kullanılmaktadır.    | Т                 | γar İşletmeni)                              |                            |                      |               |                      |                                     |                          | - 24          |
|                      | D                 | r Yardımcısı)                               |                            |                      |               |                      |                                     |                          | III 20        |
|                      | M                 | (Müdür Yardımcısı)                          |                            |                      |               |                      |                                     |                          | el M          |
|                      | T                 | Yardımcısı)                                 |                            |                      |               |                      |                                     |                          | nder          |
|                      | Y .               | Yardimcisi)                                 |                            | 1                    |               |                      |                                     | 3                        |               |
|                      | U<br>ii           | ludur Yardimcisi)                           |                            | <u> </u>             |               |                      |                                     |                          |               |
|                      | H                 |                                             |                            | <u> </u>             | ıştur         | Grup <u>D</u> üzenle | Grup <u>S</u> il                    | <u>H</u> avale İçin List | tele          |
|                      | s                 | ur)                                         |                            |                      |               |                      | 10                                  |                          |               |
|                      | в                 | idür)                                       |                            |                      | 1             |                      | Fk.                                 |                          |               |
|                      | в                 | Başyardımcısı)                              |                            |                      |               |                      | İlgi vazı ve ekleri.                |                          |               |
|                      | D                 | Psikolog)                                   |                            |                      |               |                      | 3                                   |                          |               |
|                      | к                 | sikolog)                                    |                            |                      |               |                      |                                     |                          |               |
|                      | Т                 | ızırlama ve Kontrol İşletmeni)              |                            |                      |               |                      | Dağıtım:                            | Müdürlüklərinə           |               |
|                      |                   | 1                                           |                            |                      |               |                      | <ol> <li>Merkez İlçe Mes</li> </ol> | leki ve Teknik Anadol    | u Liselerine. |
|                      |                   | <u>G</u> rup İşlemleri                      | Tümünü <u>S</u> eç         |                      |               |                      |                                     |                          |               |
| -                    | İsi Yönlendir     | lade Üst Birime I Kavdet                    | VDağıt Per Havale M        | 1ail Gönder ] Daðiti | Idığı Birimle | er                   |                                     |                          |               |

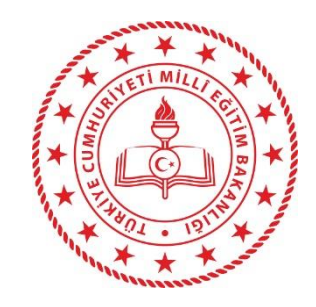

S Listesi Gelen Furak Kaut Ekr

Evrak havale ederken, Kaydederken evrak ekranının «Detay (2)» başlığından evrakın detaylı bilgisini görebilir, istenirse not ekleyebilirsiniz. Evrak iade/Üst Birime iade işlemlerinde NOT alanına not girişi zorunludur. Girilen not iade sebebini açıklayıcı olmalıdır. «.....» yazıp gerekliliği yerine getirmiş olmak çözüm değildir.

| 🥖 Gelen Evrak Kayıt Ekranı (DYS_GLN_002a)                                                                                                    |                       |                                       |                                       |                      |               |                                                                                                |  |
|----------------------------------------------------------------------------------------------------|-----------------------|---------------------------------------|---------------------------------------|----------------------|---------------|------------------------------------------------------------------------------------------------|--|
| Evrak (1) Detay (2)                                                                                                    |                       |                                       |                                       |                      |               |                                                                                                |  |
| [Evrak Bilgileri]                                                                                                    |                       |                                       |                                       |                      |               |                                                                                                |  |
| * Geldiği Yer/Kişi                                                                                                    | MESLEKİ VE TEKNİK EĞİ | SLEKİ VE TEKNİK EĞİTİM ŞUBE MÜDÜRLÜĞÜ |                                       |                      | Evrakın Yeri  |                                                                                                |  |
| G.Yer No                                                                                                    |                       | * G.Yer Tarihi                        | 29/09/2022                            | Ek Sayısı            | 0             |                                                                                                |  |
| Gönderen Dosya Adı 105.01                                                                                                    |                       |                                       |                                       | Miadı                |               |                                                                                                |  |
| Gizlilik Derecesi Normal                                                                                                    |                       |                                       | Gönderim Şekli                        | Normal               | Konusu        | Alan/Dal Dönüşümleri ve Yeni Alan/Dal Açılması                                                 |  |
|                                                                                                    |                       |                                       |                                       |                      | Açıklama      |                                                                                                |  |
| Gelen Evrak Sayisi                                                                                                    |                       |                                       | Gelen Evrak Tarihi                    |                      |               |                                                                                                |  |
| Belge Kayıt Numarası                                                                                                    |                       |                                       |                                       |                      |               |                                                                                                |  |
| [ Ek Listesi ] [ Notlar ]                                                                                                    |                       |                                       |                                       |                      |               |                                                                                                |  |
| Image: Second Second |                       |                                       |                                       | tarihi ile biriminiz | e gönderildi. | Onaylayacaldar<br>DPPERSONELGE: RİZE BORSA İSTANBUL MESLEKİ VE TEKNİK ANADOLU LİSESİ MÜDÜRLÜĞÜ |  |
| <                                                                                                    | >                     |                                       |                                       | <u>N</u> ot Şabl     | Ionları       | <u>I</u> arihçe                                                                                |  |
| İşi <u>Y</u> önlendir                                                                                                    | ade Üst Birime I      | Kay <u>d</u> et/Dağıt ] Per.          | . <u>H</u> avale ] [ <u>M</u> ail Gön | der Dağıtıldığı      | Birimler      | Kapat                                                                                          |  |

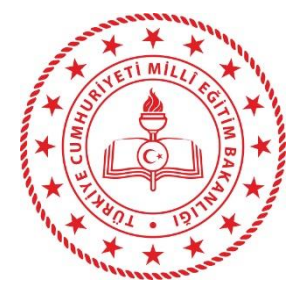

Iş Listenizde yer alan her hangi bir iş türündeki işi aynı birimde bulunan eş değer roldeki başka birine yönlendirme işlemidir. Temelde anlamı «Benim yerime bu işi sen yap.» demektir. Iade: Işi havale eden kişiye geri iade işlemidir Üst Birime Iade : Alt birimleri bulunan kurumlarda işin en üst birime iade edilmesi işlemidir. Havale işleminde 3. sıradaki kişi Üst birime iade

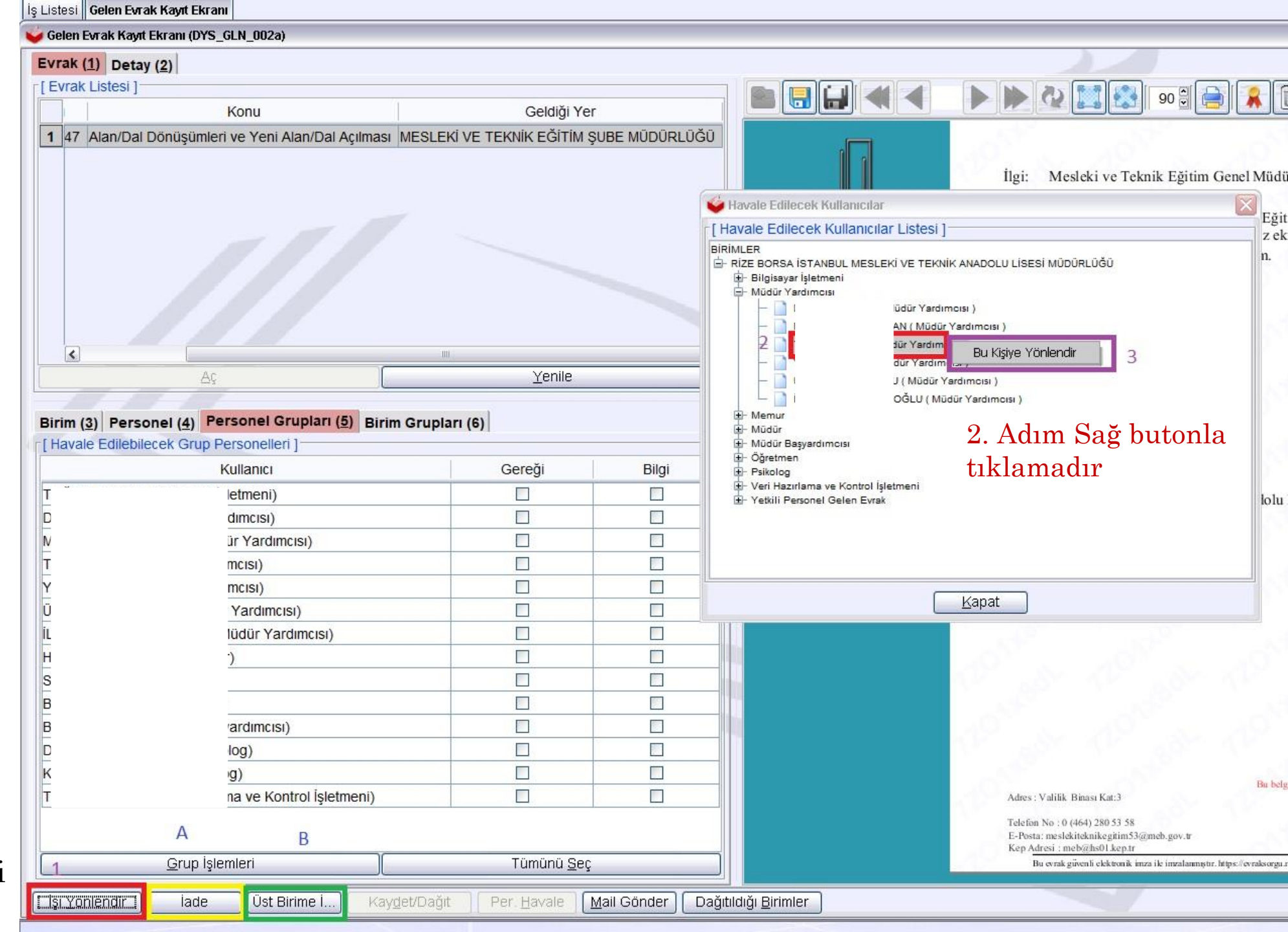

# **BÖLÜN 4** SORU - CEVAP

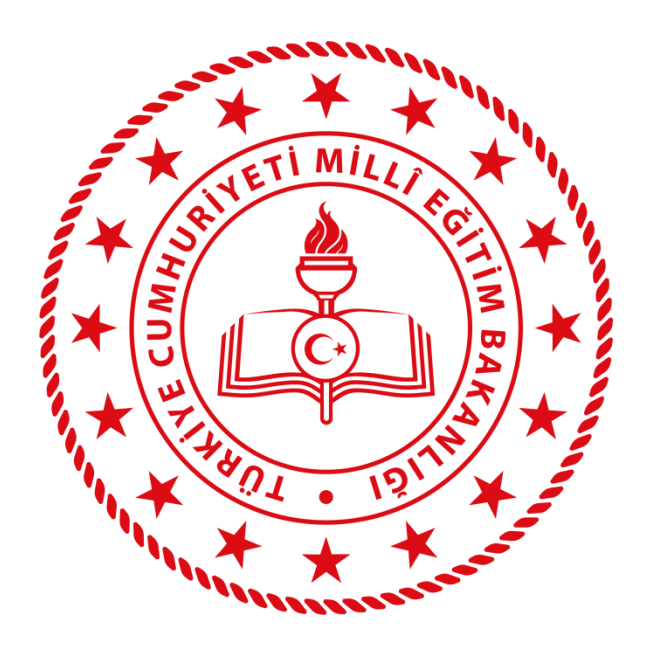

## **RİZE** İL MİLLÎ EĞİTİM MÜDÜRLÜĞÜ

## KATILIMINIZ İÇİN TEŞEKKÜR EDERİZ